# TOSHIBA

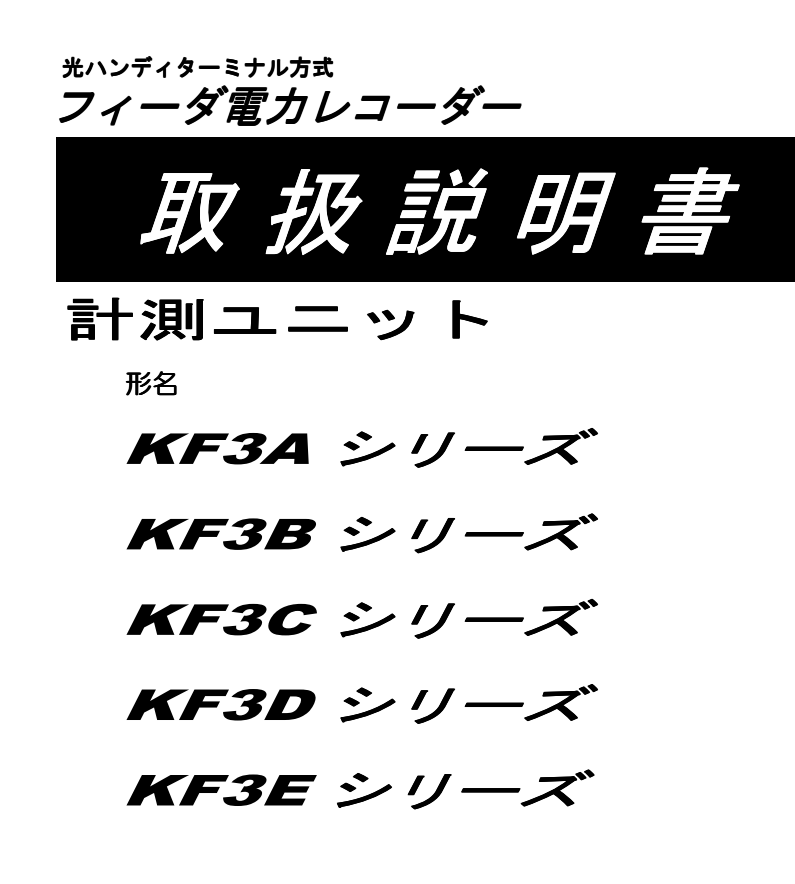

- ●このたびは、フィーダ電力レコーダー計測ユニットをお買い上げ いただきましてありがとうございます。
- ●本取扱説明書は、計測ユニットおよびシステム全般について、 安全上のご注意、使用上のお願い、機能、操作方法などを説明 しています。
- ●関連機器個々の詳細はそれぞれに付属されております取扱説明書 に記載されております。お読みいただき、正しくお使いください。
- ●お読みになったあとは、いつでも取り出せる場所に大切に保管してください。

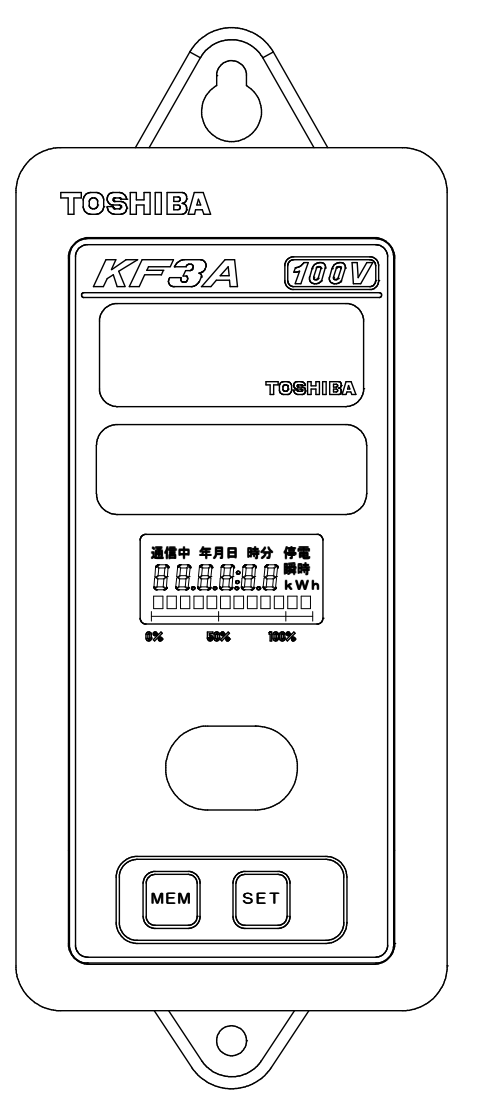

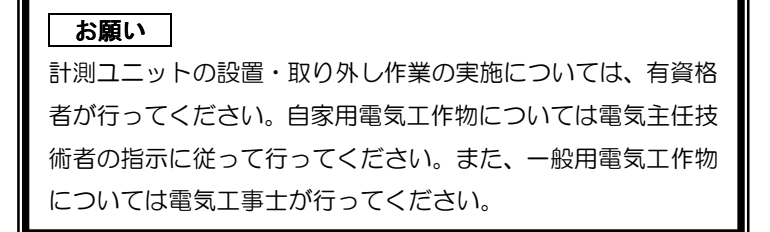

### ■お願い

- ◆本取扱説明書の内容は、性能・機能の向上などにより予告なしに変更することがあります。
- ◆本取扱説明書の内容については万全を期しておりますが、万一ご不審の点や誤りなど、お 気づきの点がございましたら、お手数ですがご購入先までご連絡ください。

### ■商標

- ◆Microsoft、Windows、Microsoft Word、Microsoft Excel、Microsoft Access、Windows □ゴは、米国 Microsoft Corporationの米国および他の国における登録商標です。
- ◆Windows の正式名称は、Microsoft Windows Operating System です。

## ■ソフトウェア

◆本システムの中で使用される専用PCソフトは、パソコンの Windows95/98 上で動作い たします。

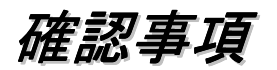

## 使用環境についての確認とお願い(必ずお読みください)

本製品をお使いになる前に、測定対象となる電気回路の環境に対し以下に示す内容についてご確認してください。 <u>以下の内容について該当する場合は、本製品は</u> お使いになれませんので、ご了承ねがいます。

## ●電源電圧について

<u>測定対象となる電気回路の電圧が著しく変動する場合は、本製品を使用なさらないようお</u> <u>願いします。</u>お客様の電源の電力系統において、発電機やアーク炉、圧延機などをお使い になっている場合、負荷変動によって電圧が変動するときがありますので、ご確認ください。 (製品仕様範囲:定格電圧の±10%以内まで)

## ●電源周波数について

<u>測定対象となる電気回路の周波数が、本製品の定格周波数に対し著しく変動する場合は、</u> <u>本製品を使用なさらないようお願いします。</u>お客様の電源の電力系統で発電機などをお使いになっている場合、負荷需要のバランス変化により周波数に影響を与えるときがありますので、ご確認ください。(製品仕様範囲:定格周波数の±10%以内まで)

## ●高調波について

測定対象となる電気回路の電圧波形が著しく歪んでいる場合は、本製品を使用なさらない ようお願いします。測定対象となる負荷、または同系列回路上に電力変換装置(サイリスタ 制御装置、アーク炉、インバータなど)が使用されている場合、電圧波形が歪んでいること がありますので、ご確認ください。(1994年制定 高調波抑制対策ガイドラインに基く) 令高調波:電源周波数に商用周波数以外の周波数の電圧が重畳され電圧波形が歪む現象。 通常考えられる周波数は電源周波数の整数倍の周波数が重畳されます。

#### ■取扱説明書の利用方法

この取扱説明書は、次に示す内容で構成されています。 まず、安全上のご注意および使用上のお願いをお読みになった後、初めて操作される方は、 第1章から順番にお読みください。

| タイトル        | 主な内容                                                                |
|-------------|---------------------------------------------------------------------|
| 安全上のご注意     | 本機器を安全に正しくお使いいただくために守ってい<br>ただきたい、重要な内容を記載しています。<br>ご使用前に必ずお読みください。 |
| 使用上のお願い     | 機器の故障や性能低下などを防ぐために守っていただ<br>きたい内容を記載しています。<br>ご使用前に必ずお読みください。       |
| 第1章 概要      | 特長や主な機能、シリーズ機種を記載しています。                                             |
| 第2章 梱包内容の確認 | 機器の梱包内容を提示しています。                                                    |
| 第3章 各部の名称   | 機器の各部名称について説明しています。                                                 |
| 第4章 機能      | 各機能について説明しています。                                                     |
| 第5章 運用・操作   | 運用・操作について、例をあげて説明しています。                                             |
| 第6章 一般仕様    | 一般仕様を表にまとめて記載しています。                                                 |
| 第7章 外形寸法    | 機器の最大外形寸法を記載しています。                                                  |
| 第8章 困ったときは  | 困った時の対処方法について説明しています。                                               |

以下に示す内容の機能については、別冊の取扱説明書も参照ください。

 ◇ハンディターミナル取扱説明書 測定器(本製品)からのデータ回収、時計設定、スルー通信 など
 ◇回収・設定用パソコンソフト取扱説明書 ハンディターミナルからのデータ回収、ID番号設定・変更、時計設定 など

| はじめに   |                                     |    |
|--------|-------------------------------------|----|
| 確認事項   |                                     |    |
| 安全上のご注 | ·意                                  | 5  |
| 使用上のお願 | い(必ずお読みください)                        | 12 |
|        |                                     |    |
| ●第1章   | 概要                                  |    |
|        | 1. 1 特長                             | 14 |
|        | 1. 2 主な機能                           | 14 |
|        | 1. 3 シリーズ機種                         | 15 |
| ●第2章   | 梱包内容の確認                             | 16 |
| ●第3章   | 各部の名称                               |    |
|        | 3. 1 計測ユニット本体                       | 17 |
|        | 3. 2 電流センサ・・・・・・・・・・・・・・・・・・・・・・・・・ | 19 |
|        | 3.3 電圧ケーブル・・・・・・・・・・・・・・・・          | 20 |
|        | 3. 4 表示ディスプレイ・・・・・・・・・・・:           | 21 |
| ●第4章   | 機能                                  |    |
|        | 4. 1 操作ボタンの説明                       | 22 |
|        | 4. 2 表示ディスプレイ・・・・・・・・・・・:           | 23 |
|        | 4.3 強制通信モード切替設定方法                   | 26 |
|        | 4. 4 日付·時刻設定方法······                | 27 |
| ●第5章   | 第5章 運用・操作                           |    |
|        | 5. 1 システムの流れ                        | 28 |
|        | 5.2 電池パックの接続と交換                     | 34 |
|        | 5.3 電池パックの充電                        | 38 |
|        | 5. 4 設定                             | 39 |
|        | 5. 5 測定箇所への設置                       | 41 |
|        | 5.6 電力の測定                           | 44 |
|        | 5.7 測定データの回収                        | 45 |
|        | 5.8 パソコンへのデータ転送                     | 46 |
|        | 5.9 測定データの分析                        | 47 |
| ●第6章   | 一般仕様                                | 48 |
| ●第7章   | 第7章 外形寸法                            |    |
| -      | 7. 1 本体                             | 49 |
|        | 7. 2 電流センサ                          | 50 |
|        | 7.3 電圧ケーブル                          | 51 |
| ●第8章   | 困ったときは                              | 52 |

# 安全上のご注意

本取扱説明書には、お使いになる方や他の人への危害と財産の損害を未然に防ぎ、安全に正しくお使いいただくために、重要な内容を記載しています。次の内容(表示・図記号)をよく理解してから本文をお読みになり、記載事項をお守りください。

### ■表示の説明

| 表示   | 表示の意味                                                       |
|------|-------------------------------------------------------------|
| ⚠ 危険 | "誤った取扱いをすると人が死亡する、または重傷を負う危険が差し迫って発生する可能性のあること"を示します。       |
| ⚠ 警告 | "誤った取扱いをすると人が死亡する、または重傷を負う可能性のある<br>こと"を示します。               |
| ⚠ 注意 | "誤った取扱いをすると人が傷害*1を負う可能性、または物的損害*2<br>のみが発生する可能性のあること"を示します。 |

\*1:傷害とは、治療に入院や長期の通院を要さない、けが・やけど・感電などをさします。 \*2:物的損害とは、家屋・家財にかかわる拡大損害をさします。

#### ■図記号の説明

| 図記号            | 図記号の意味                                                           |
|----------------|------------------------------------------------------------------|
| <b>人</b><br>禁止 | " 🚫 "は、禁止(してはいけないこと)を示します。<br>具体的な禁止内容は、図記号の中や近くに絵や文章で指示します。     |
| 日本制            | " <b>り</b> "は、強制(必ずすること)を示します。<br>具体的な強制内容は、図記号の中や近くに絵や文章で指示します。 |

#### ■免責事項について

- ・地震および当社の責任以外の火災、第三者による行為、その他の事故、お客様の故意または過失、誤用、その他異常な条件下での使用により生じた損害に関して、当社は一切責任を負いません。
- ・本製品の使用または使用不能から生ずる付随的な損害(事業利益の損失、事業の中断など)に 関して、当社は一切責任を負いません。
- ・この取扱説明書で説明している以外の方法によって生じた損害に関して、当社は一切責任を負 いません。
- ・当社が関与しない接続機器、ソフトウエアとの組み合わせによる誤動作などから生じた損害に 関して、当社は一切責任を負いません。

## ■本製品を操作する方(設置・取り外し作業者含む)について

本取扱説明書は、有資格者を対象としています。 レコーダーの設置・取り外し作業および操作の実施において、自家用電気工作物については電 気主任技術者の指示に従って行ってください。 また、一般用電気工作物については電気工事士が行ってください。

## ■用途制限について

本製品は、人の生命に直接関わる装置\*1 や人の安全に関与し公共の機能維持に重大な影響を 及ぼす装置\*2 などの電力の測定に使用するよう設計・製造されたものではないため、それらの 装置の測定に使用しないでください。なお、本製品の用途についてご不明な点がある場合は、事 前に当社窓口にご相談ください。

\*1:生命維持装置や手術室用機器などの医療機器や火災報知器などの防災設備など

\*2:集団輸送システムの運転制御・航空管制システムや原子力発電所の装置など

## システム全般に関して

| ⚠警告                                                  |                                           |
|------------------------------------------------------|-------------------------------------------|
| ■機器やコード類の分解・改造・修理はしないこと                              | ■屋外や浴室など、水のかかる場所に置かないこと                   |
| ー<br>感電・火災・けがの原因となります。<br>修理が必要な場合は、購入先へご連絡くださ<br>い。 | 感電・火災の原因となります。                            |
| 分解禁止                                                 | 水ぬれ禁止                                     |
| ■落としたり、製品ケースを破損した場合は、す<br>ぐに機器の使用を中止すること             | ■ぬれた手で、設置・取り外し作業・操作および<br>電源プラグを抜き差ししないこと |
| そのまま使用すると、感電・火災の原因となり<br>ます。点検・修理を、購入先へご依頼ください。      | 感電の原因となります。                               |
| 日の一般制                                                | ぬれ手禁止                                     |
| ■異臭がしたり、発煙・過熱したときは、次<br>の内容に従い、機器の使用を中止すること          | ■定格商用周波数以外での使用はしないこと                      |
| そのまま使用すると、火災の原因となります。<br>点検・修理を、購入先へご依頼ください。         | 商用周波以外の周波数(高調波含む)で使う<br>と火災や破壊の原因となります。   |
|                                                      | ☆☆                                        |

## 電圧ケーブル・電流センサに関して

| ⚠ 警 告                                                                                                    |                                                            |  |
|----------------------------------------------------------------------------------------------------|------------------------------------------------------------|--|
| ■設置および取り外し作業を行う前に、測定箇<br>所の電源を切っておくこと<br>電源を切らないで作業すると、感電の原因に<br>なります。                                                                                   | ■定格電圧・電流を超える電源に接続しないこと<br>火災・感電の原因になります。                   |  |
| 日前                                                                                                    | くなっていた。                                                    |  |
| ■長期間(1週間以上)測定するときは、定期<br>的に、電圧ケーブルや電流センサと測定箇所<br>の接続状態を目視で確認すること ケーブルが外れていると、感電・火災および<br>測定不良の原因となります。<br>万一、ケーブルが外れていたときは、測定箇<br>所の電源を切ってから、再度接続してください。 | ■機器を設置した後、測定箇所の電源を入れた状態で、充電部には触れないこと 充電部に触れ、感電の原因となります。    |  |
| 日前                                                                                                    | () () () () () () () () () () () () () (                   |  |
| ■電池パックカバーを外したまま、設置しないこと 電池パックが充電部に触れてショートするなど、火災や感電の原因となります。                                                                                             | ■電圧ケーブルは付属のものを使うこと<br>指定以外のもの使うと、火災や感電および測定<br>不良の原因となります。 |  |
| くなっていた。                                                                                                    | ・ ・ ・ ・ ・ ・ ・ ・ ・ ・ ・ ・ ・ ・ ・ ・ ・ ・ ・                      |  |

# 電圧ケーブル・電流センサに関して(つづき)

| <u></u>                                                                           |                                                                                                    |  |
|-----------------------------------------------------------------------------------|----------------------------------------------------------------------------------------------------|--|
| ■ 2線式の定格のものに3線式の電圧ケーブル<br>を使用しないこと<br>感電・火災の原因となります。                              | ■設置するときに、電圧ケーブルや電流センサを<br>むやみにねじったり、引っ張ったりして接続し<br>ないこと<br>ケーブル類や接続箇所に力がかかり、断線や接<br>続が外れるなどで、感電・火災・測定不良の原<br>因となります。 |  |
| ■設置および測定中は、電圧ケーブルや電流セン<br>サに力がかからないよう固定すること                                       | ■リセットボタンは、鉛筆などの先で押さない<br>こと                                                                                          |  |
| ケーブル類の断線や接続箇所が外れるなど<br>で、感電・火災および測定不良の原因となり<br>ます。                                | 芯が折れて回路内部に入り、ショートによる火<br>災や測定不良の原因となります。非導電性<br>の先のほそいもので押してください。                                                    |  |
| 日の日本                                                                              |                                                                                                    |  |
| ■ブレーカの一次側に、計測ユニットおよび電圧<br>ケーブルを配置しないこと。                                           |                                                                                                    |  |
| ブレーカの仕様によっては開閉時に一次側から<br>アークなどが出るタイプがあり、火災の原因とな<br>ります。使用条件を十分考慮してから配置してく<br>ださい。 |                                                                                                    |  |

## 電池パック(リチウムイオンニ次電池)および電池交換に関して

| ■電池パックを分解したり、改造しないこと                                        | ■(+)と(一)を金属で接続しないこと                                                            |
|-------------------------------------------------------------|--------------------------------------------------------------------------------|
| 電池パックが発火・発熱・漏液・発煙・破裂す<br>る原因となります。                          | 電池パックがショート状態となり、過大な電流<br>がながれて、電池パックが発火・発熱・漏液・<br>発煙・破裂したり、金属が発熱する原因となり<br>ます。 |
| 分解禁止                                                        |                                                                                |
| ■電池パックを火の中に投入したり、加熱しないこと                                    | ■強い衝撃を与えたり、投げつけたりしないこ<br>と                                                     |
| 電解液に引火したり、電池パックが発火・発<br>熱・漏液・発煙・破裂する原因となります。                | 電池パック内部で異常な化学反応が起こり、電<br>池パックが発火・発熱・漏液・発煙・破裂する<br>原因となります。                     |
| <b>火</b> 気禁止                                                | 会 禁止                                                                           |
| ■電池パックに直接ハンダ付けしないこと                                         | ■電池パックを水や海水などにつけたり、濡らさないこと                                                     |
| 安全機構を損傷し、電池パックが発火・発熱・<br>漏液・発煙・破裂する原因となります。                 | 保護装置が壊れ、電池パックが発火・発熱・漏<br>液・発煙・破裂する原因となります。                                     |
|                                                             | 水ぬれ禁止                                                                          |
| ■電池パックの充電は、本製品以外では行わない<br>こと                                |                                                                                |
| 適切な条件で充電を行わないと、電池パックが発<br>火・発熱・漏液・発煙・破裂する原因となりま<br>す。<br>茶山 |                                                                                |

## 電池パック(リチウムイオンニ次電池)および電池交換に関して(つづき)

| ⚠ 警 告                                                        |                                                                        |  |
|--------------------------------------------------------------|------------------------------------------------------------------------|--|
| ■電池パックの保管時に異臭を発したり、発熱をしたり、変形、変色、その他今までと異なることに気がついた時は、使用しないこと | ■ <b>電池パックが漏液したり、異臭がする時は直ち</b><br>に火気より遠ざけること<br>電池パックが発火・発熱・漏液・発煙・破裂す |  |
| 電池パックが発火・発熱・漏液・発煙・破裂<br>する原因となります。<br>なります。<br>茶止            | る原因となります。                                                              |  |
| ■電池パックが漏液して液が目に入ったときは、こすらずにすぐに水道水などのきれいな水で充分に洗ったあと、直ちに医師の治療を | ■機器を設置した状態で、電池パックの接続・交<br>換をしないこと。                                     |  |
| 受けてください                                                      | 充電部に触れたり、電池パックやネジが落下して<br>ショートするなど、感電、火災の原因になります。                      |  |
| 放置すると液により目に障害を与える原因にな<br>ります。<br>のます。<br>強制                  | 電池パックの接続や交換は、計測ユニット単体で<br>ケーブル類を接続しない状態で(停電状態)で行<br>ってください。<br>強制      |  |

| ⚠ 注意                                                    |                                                                        |  |
|---------------------------------------------------------|------------------------------------------------------------------------|--|
| ■電池パックは、直射日光の強い場所や高温高<br>湿の場所に放置しないこと<br>発熱や発火の原因となります。 | ■電池パックが漏液して液が皮膚や衣類に付着した場合は、直ちに水道水などのきれいな水で洗い流すこと<br>皮膚がかぶれたりする原因となります。 |  |

## 製品の故障や性能低下などを防ぐために、次の事項をお守りください。

## ●次のような場所には設置しないでください。

- ・周囲湿度が90%RHを超える場所
- ・強い電界・磁界が発生する場所
- ・直射日光が当たる場所
- ・過電流がかかる場所

- ・ほこり、腐食性ガスが多い場所
- ・振動・衝撃が加わる場所
- ・高温になる場所
- <u>
   水滴がかかる場所
  </u>
- ●ノイズ等の多い測定箇所での使用には、時計・計量・通信などに影響が出る場合があります。
   もしそのような現象が起きた時は、製品能力以上のノイズが印加されている可能性が考えられます。
   本製品にはノイズに対する処置が施されていますが、極端なノイズ発生源のある環境での使用はお ひかえください。(対策処置を施して使用願います。)
- ●電圧ケーブルと電流センサの接続で相順などを誤ると、誤計量またはエラーなどが発生しますので、十分確認してください。
- ●停電が多い箇所で使用される場合は、定期的に電池電圧低下検出(Err-05)が発生し ていないか確認してください。(充電が不十分の場合)

●本製品には始動・潜動の機能がついております。 軽負荷の測定については、定格電力の 1/150以下の負荷になりますと潜動機能が働きローカット「OW」されます。 軽負荷の測定については定格電力の1/100負荷(始動)までです。

本製品は、測定範囲として定格電力の1/30負荷~1/1負荷に対する誤差仕様となっております。 す。 定格電力の1/30負荷より少ない負荷については、測定は可能ですが測定範囲からはずれ ますので、誤差が生じます。

> ●測定範囲1/30負荷~1/1負荷とは、誤差フルスケール±2.5%で 測定できる範囲を意味しています。

## ●電池交換は、測定データを回収したあとに行ってください。

電池を外すと、機器に記憶されている測定データが消去されてしまいます。また、機器に設定され ている時計時刻もクリアされるため、交換後は時計時刻の設定などが必要となります。

(つづく)

●本製品は赤外線を使用した通信を行いますが、次に示す環境下では通信に支障を来たしますので、そのような環境下での通信はおひかえください。(Err−04)

(例)・ 直射日光を受けている場所。

・すぐ近くで蛍光灯が点灯している場所 など

●赤外線通信窓に汚れなどの異物が付着しますと、通信距離に支障を来たす場合があります。

●電力表示Wにおける表示誤差は誤差仕様範囲内ですが、電池パックの充電が不十分な状態で 赤外線通信を行った時、電力表示Wの表示誤差を超える場合があります。充電を行ってから 通信を行うようお願いします。

<u>(強制通信モードでの連続通信はなるべくおひかえください。)</u>

- ●外部からの入力が著しく変化する環境においては、表示がチラついたり、ステータス表示が 誤動作する場合があります。
- ●強い磁界を発する機器周辺には、電流センサを設置しないで下さい。 誤動作する場合があります。
  - (例) ・トランス類
    - ・大容量負荷線 など
- ●定格商用周波数以外での使用は避けてください。 特にインバータ電源機器などの負荷測定 においては、二次側は使用できませんが一次側についても十分確認の上、問題があるようで あれば対策処置を施して使用してください。 (特に高調波については要注意願います。)
- ●長期間使用しない場合は、電池パックを外しておいてください。 なりますと電池が使えなくなります。(電池交換が必要になります)

●本製品はスイッチング電源方式を採用しておりますので、容量(VA)の低い電源を使用されると誤動作する場合があります。設置する際には、本製品およびAC電源の仕様をご確認ください。

また、 \_\_\_\_\_\_ 枠に記されている記載事項については、各説明に対して機能上重要なことを 記載していますので必ずお読みください。

## 概要

## <u>1.1 特長</u>

- ◆小形・軽量で省スペース。
- ◆フィーダ以下の主要電気設備などの電力使用実態の把握が容易。
- ◆設置が容易。
- ◆ハンディターミナルにより、非接触での通信が可能。
- ◆通信工事が不要。システムの構築が容易。
- ◆市販の表計算ソフトなどを用いたデータ分析作業が容易。

## 1.2 主な機能

●画面表示項目 :積算電力量、瞬時電力、瞬時電力負荷率(バー表示)、日時 :フルスケール±2.5%以内 ●測定誤差 ●逆計量検出機能(「Err-03」表示) ●<br />
測定開始・終了日設定機能 :電力量Wh ●測定記憶内容 :30分(差分値) ●測定時限 ●最大測定データ記億容量 :40日分 ●設定データ・測定データ :パソコンでの一括管理 ●パソコンによるデータ解析 :アプリケーションソフトを使用(Microsoft Excel など) ●測定データ : CSV式テキストデータ、時系列データ形式 ●停電補償期間 :約1000時間 ●時計 :水晶発振子

## <u>1.3 シリーズ機種</u>

| 相線式  | 形名               | 定格内容           |
|------|------------------|----------------|
| 光中〇谷 | <b>KF3A</b> 1035 | 100V、30A、 50Hz |
|      | <b>KF3A</b> 1036 | 100V、30A、 60Hz |
| 半怕し称 | <b>KF3A</b> 1125 | 100V、120A、50Hz |
|      | <b>KF3A</b> 1126 | 100V、120A、60Hz |
|      | <b>KF3B</b> 2035 | 200V、30A、 50Hz |
| 二切つ始 | <b>KF3B</b> 2036 | 200V、30A、 60Hz |
| 二百つ家 | <b>KF3B</b> 2125 | 200V、120A、50Hz |
|      | <b>KF3B</b> 2126 | 200V、120A、60Hz |
| 単相2線 | <b>KF3C</b> 1035 | 100V、30A、 50Hz |
|      | <b>KF3C</b> 1036 | 100V、30A、 60Hz |
|      | <b>KF3C</b> 1125 | 100V、120A、50Hz |
|      | <b>KF3C</b> 1126 | 100V、120A、60Hz |
|      | <b>KF3D</b> 2035 | 200V、30A、 50Hz |
| 単相2線 | <b>KF3D</b> 2036 | 200V、30A、 60Hz |
|      | <b>KF3D</b> 2125 | 200V、120A、50Hz |
|      | <b>KF3D</b> 2126 | 200V、120A、60Hz |
| 三相3線 | <b>KF3E</b> 4035 | 440V、30A、 50Hz |
|      | <b>KF3E</b> 4036 | 440V、30A、 60Hz |
|      | <b>KF3E</b> 4125 | 440V、120A、50Hz |
|      | <b>KF3E</b> 4126 | 440V、120A、60Hz |

梱包内容の確認

第2章

計測ユニットの梱包内容は次のとおりです。

## ■ 梱包内容

| ①機器本体             | ×1台     |
|-------------------|---------|
| ②電圧ケーブル           | ×1個     |
| ③リチウムイオン二次電池      | ×1個     |
| ④   Dインデックスシール    | ×1枚     |
| ⑤フィーダ電力レコーダー取扱説明書 | ×1冊(本書) |
| ⑥取付け用マジックテープ      | ×2セット   |

## 3.1 計測ユニット本体

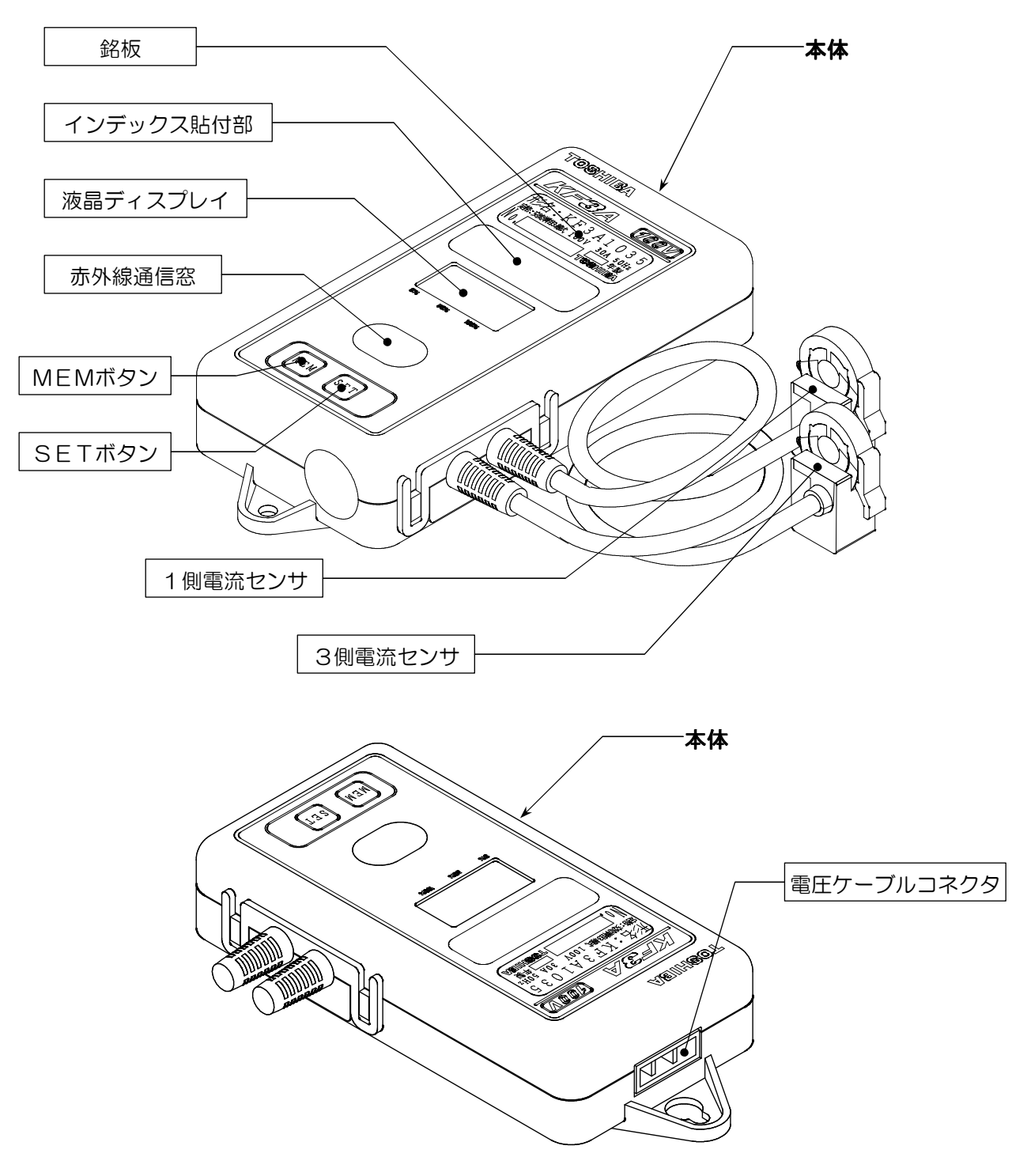

つづく

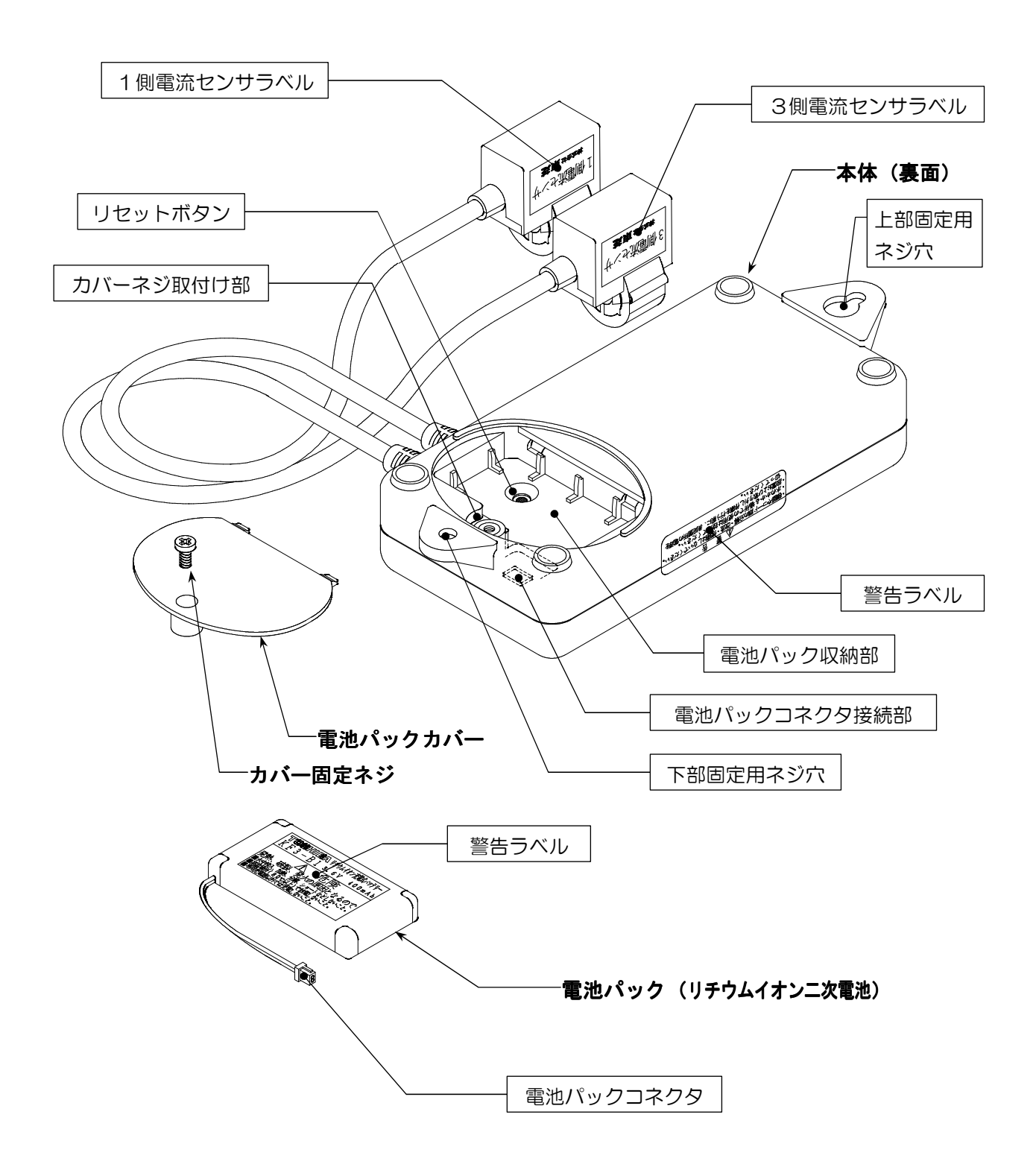

つづく

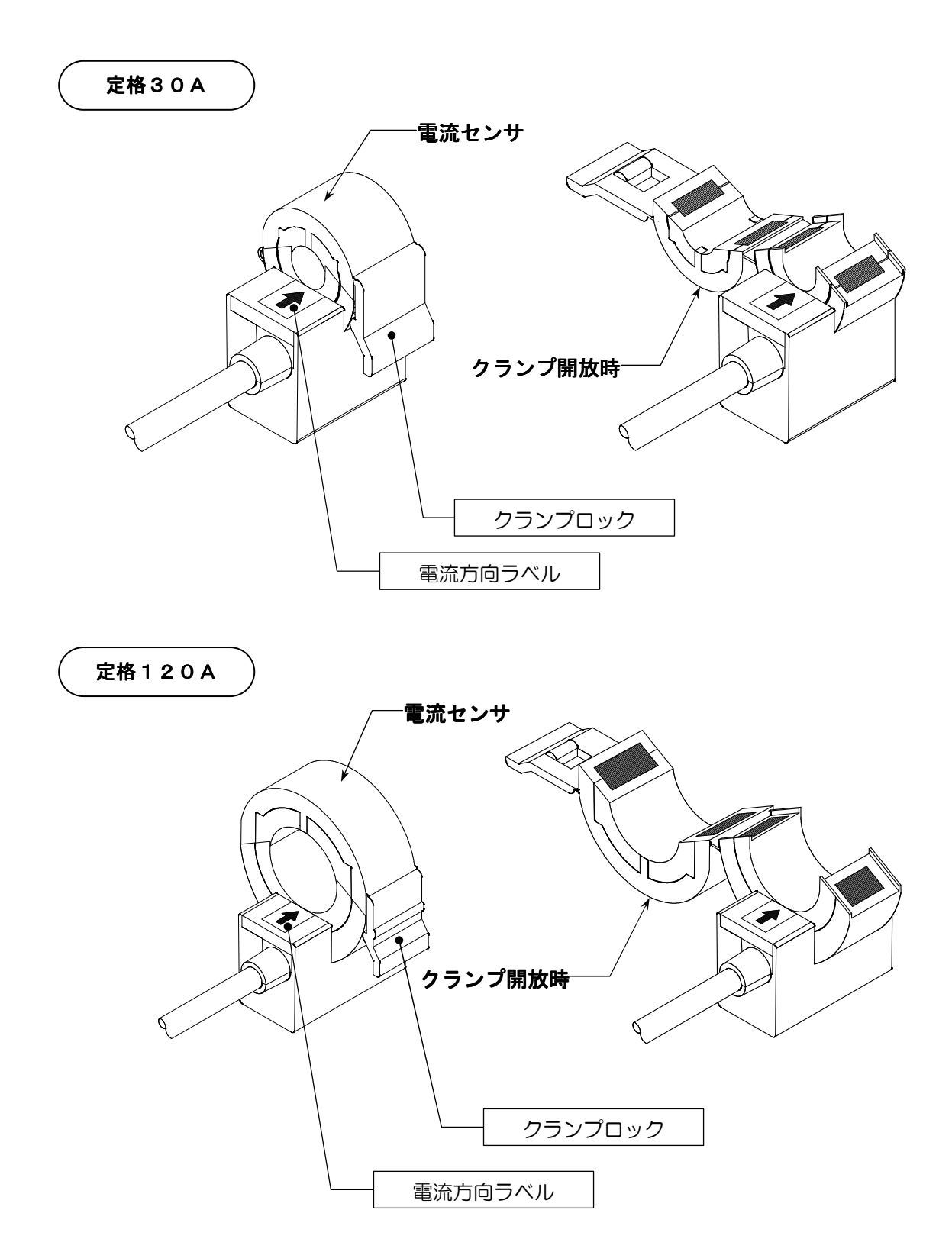

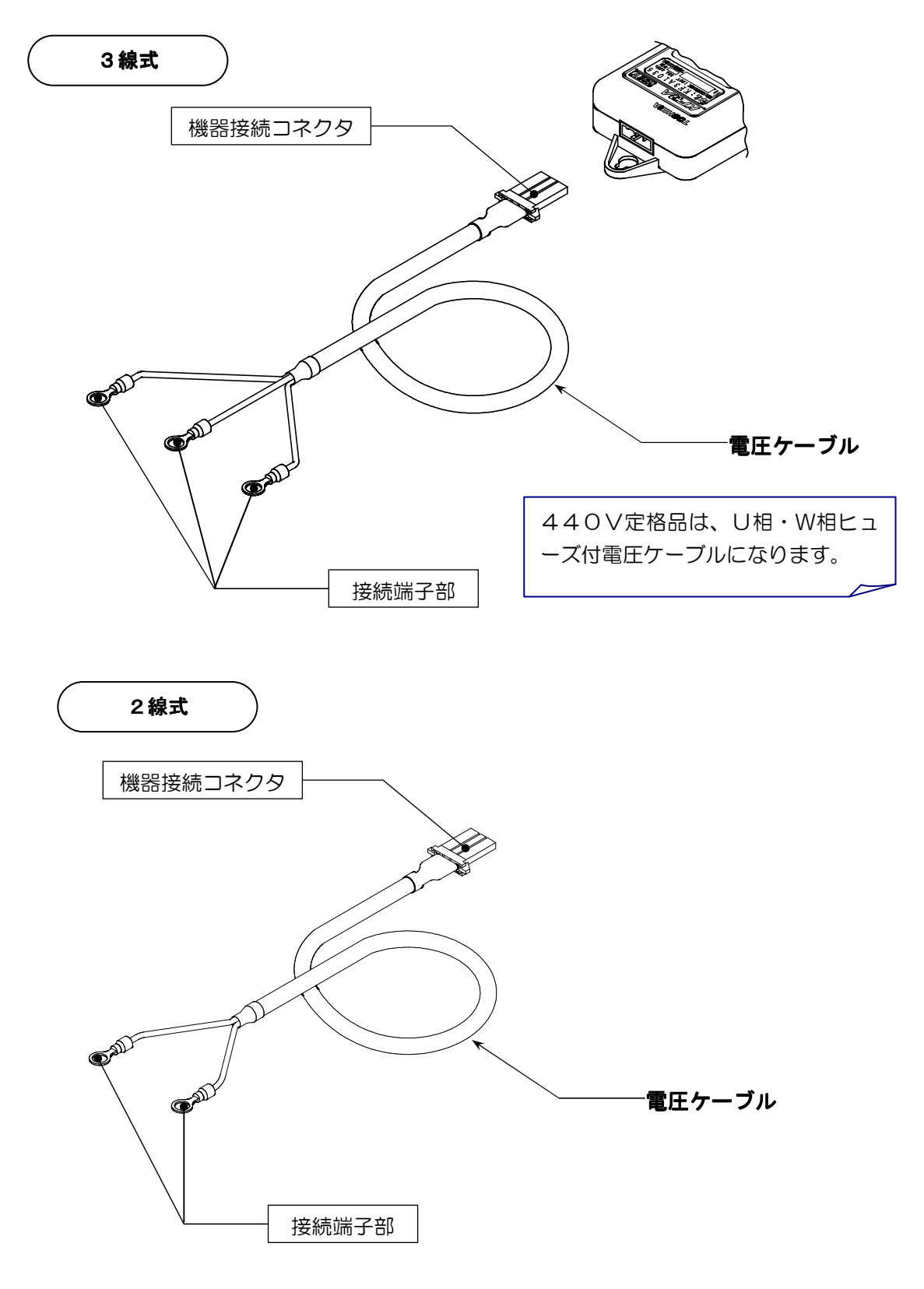

## <u>3.4 表示ディスプレイ</u>

| 通信中 | 年月日 | 時分 | 停電  |
|-----|-----|----|-----|
|     |     |    | 瞬時  |
|     |     |    | kWh |
|     |     |    |     |

| 邇信中         | 赤外線通信中にデータを送信した時に点灯します。          |
|-------------|----------------------------------|
| <b></b> 年月日 | 日付けを表示している時または日付け設定をしている時に点灯します。 |
| 疇分          | 時刻を表示している時または時刻設定をしている時に点灯します。   |
| ŕ           | AC電源が停電になっている時に点灯します。(U-V間)      |
| kWh         | 瞬時表示はWW、、積算電力量表示はWWh を点灯します。     |

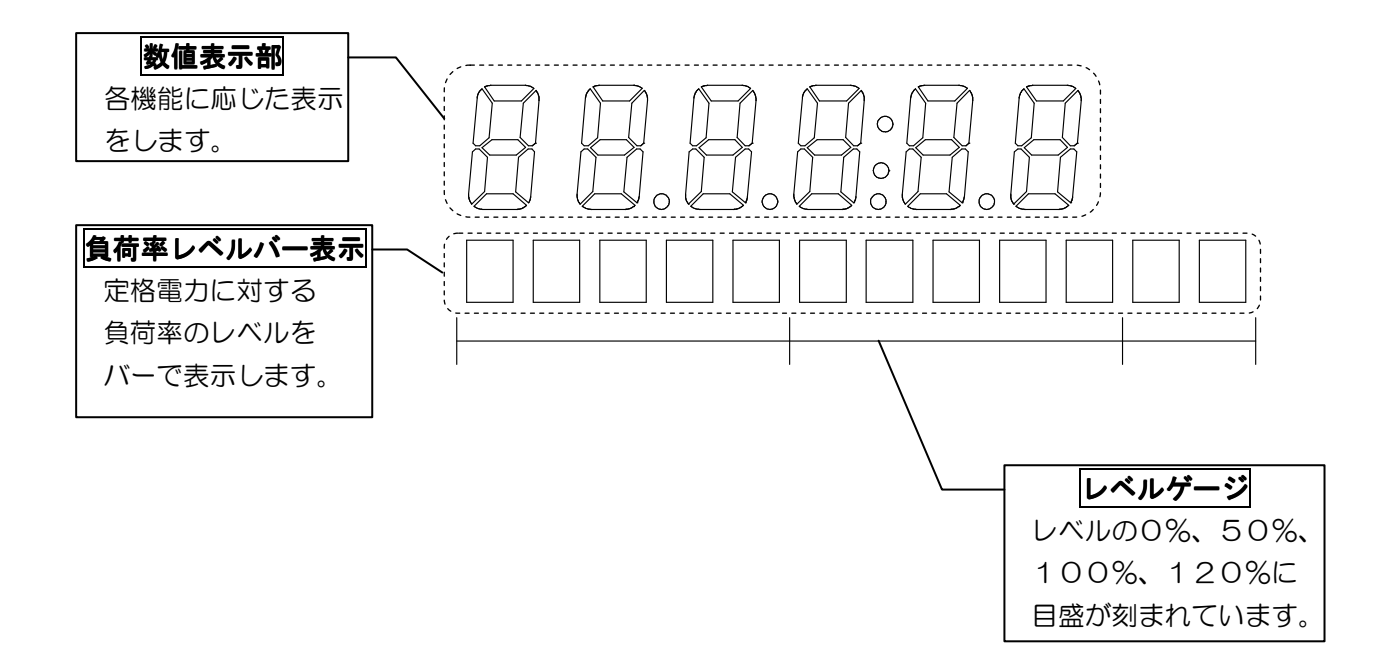

櫾能

第4章

<u>4.1 操作ボタンの説明</u>

## SETボタン

①表示ディスプレイ切替

SET ボタンを押すごとに画面が切り替わります。 約3秒程度押しつづけますと早送りします。

> 積算電力量表示 → 瞬時値表示 → 日付表示 → 時刻表示  $\begin{pmatrix} & & & \\ & & & \\ & & & & \\ & & & \\ & & & \\ & & & \\ & & & \\$

②数値送り

日付設定および時刻設定モードで数値を送る時に押します。 SET ボタンを一回押すごとに数値を一つ繰り上げます。 約3秒程度押しつづけますと早送りします。 (設定範囲により早送りの範囲はそれぞれ変わります)

(例:月の場合) 1→2→3→4→5→6→7→8→9→10→11→12 ↓

## MEMボタン

①日付設定および時刻設定モード切替

MEM ボタンを押すと日付設定および時刻設定モードに画面が切り替わります。 誤って押した時やモードを解除したい時は、約30秒程度放置するとモードを 解除します。

②確定・記憶

日付設定および時刻設定モードで数値を確定する時に押します。 MEM ボタンを押すと次のステップに進み、最後のステップで記憶されます。 途中でモードを解除したい場合は、約10秒程度放置するとモードを解除しま す。

## <u>4.2 表示ディスプレイ</u>

 積算電力量表示(kWh)
 電力量を積算した値を表示します。 定格によって小数点の位置が変わ ります。
 小数点第2位
 KF3A1035、KF3A1036、KF3C1035、 KF3C1036、KF3D2035、KF3D2036
 小数点第1位
 KF3A1125、KF3A1126、KF3B2035、 KF3B2036、KF3B2125、KF3B2126、 KF3C1125、KF3C1126、KF3B2125、 KF3D2126、KF3E4035、KF3E4036、 KF3E4125、KF3E4126
 B時値表示(瞬時、kW)

瞬時電力を表示します。 表示は1秒毎に更新されます。

西暦年下2桁、月、日を表示しま

3 日付表示(年月日)

す。

〈表示例:100kWhの場合〉

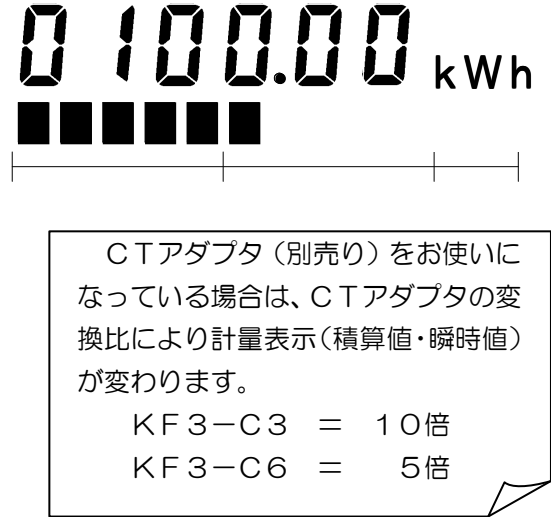

〈表示例:6kWの場合〉

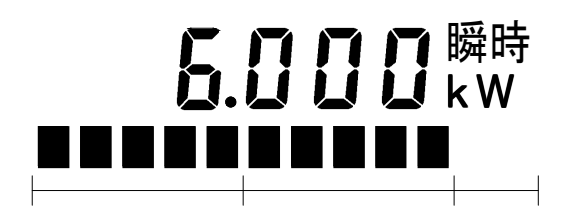

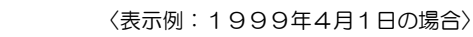

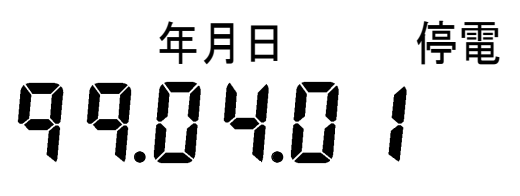

Λ

時刻表示 (時分)

時計時刻を表示します。

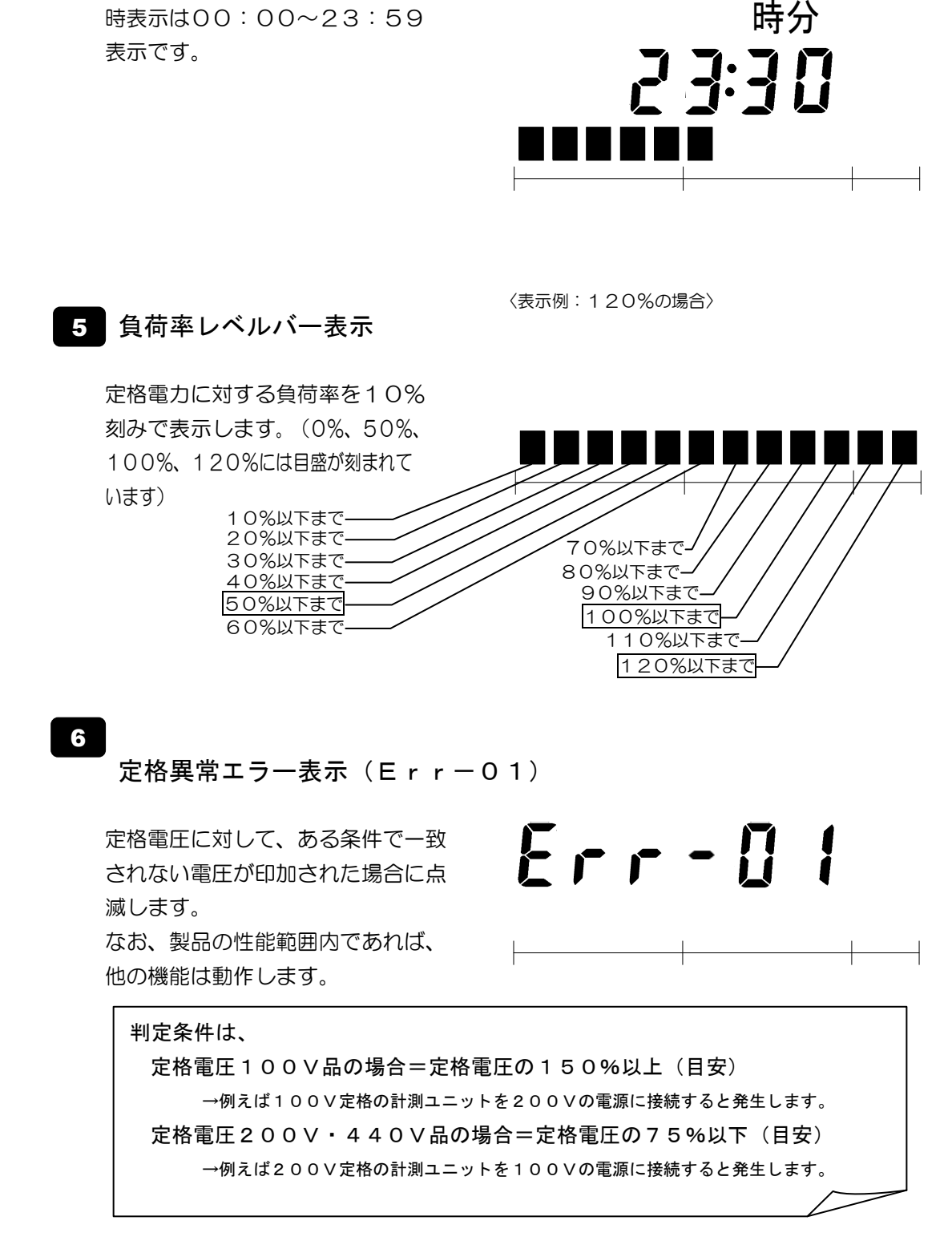

〈表示例:23時30分の場合〉

7 負荷オーバー(Err-02)

電力負荷が定格電力の150%を 超えた場合に点滅します。 なお、製品の性能範囲であれば、 他の機能は動作します。

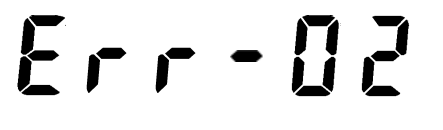

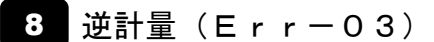

電力を逆計量した場合に点滅 します。 なお、計量動作は停止します。

Err - 03

9 通信エラー(Err-04)

赤外線通信において、10秒以上 異常なデータを受信した場合に点 滅します。 なお、他の機能は動作はします。

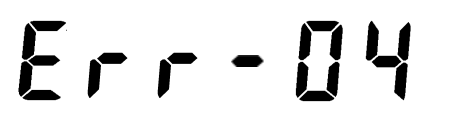

—

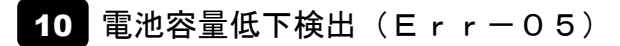

通電時において、電池容量が規程値 より少ない場合に点滅します。 なお、製品の性能範囲内であれば、 他の機能は動作します。

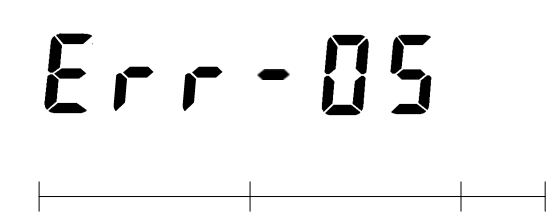

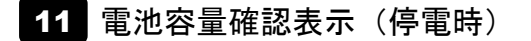

停電時において、電池容量が 規程値より少ない場合に消灯、 規定値を満たしている場合は 点灯します。

規程値について 電池の性能上満足していなければならない容量を規程しております。も し、Err-05などの機能で容量が低下していることが確認された場 合は、再度充電して頂き、復活しないようであれば電池をお取り替えく ださい。お問い合わせはご購入先へお願いします。

## 4.3 強制通信モード切替操作方法

- 1. 先に MEM を押した状態で、 SET を押します。
- 2. 強制通信モードに切り替わり、全ての通信(各種設定・データ回収など)が 60秒間可能になります。
   (表示は「-60-」となり、カウントダウンを開始します。)
- 3. 60秒経過しますと通常動作表示に戻り、モードが解除されます。 また電池電圧が低下した場合もと、自動的にモードが解除されます。 (強制的にモードを解除する場合は、MEM を押すと解除されます。)

強制通信モードでの連続通信は、なるべくおひかえください。電池の容量を 著しく消耗します。

## <u>4.4 日付・時刻設定方法</u>

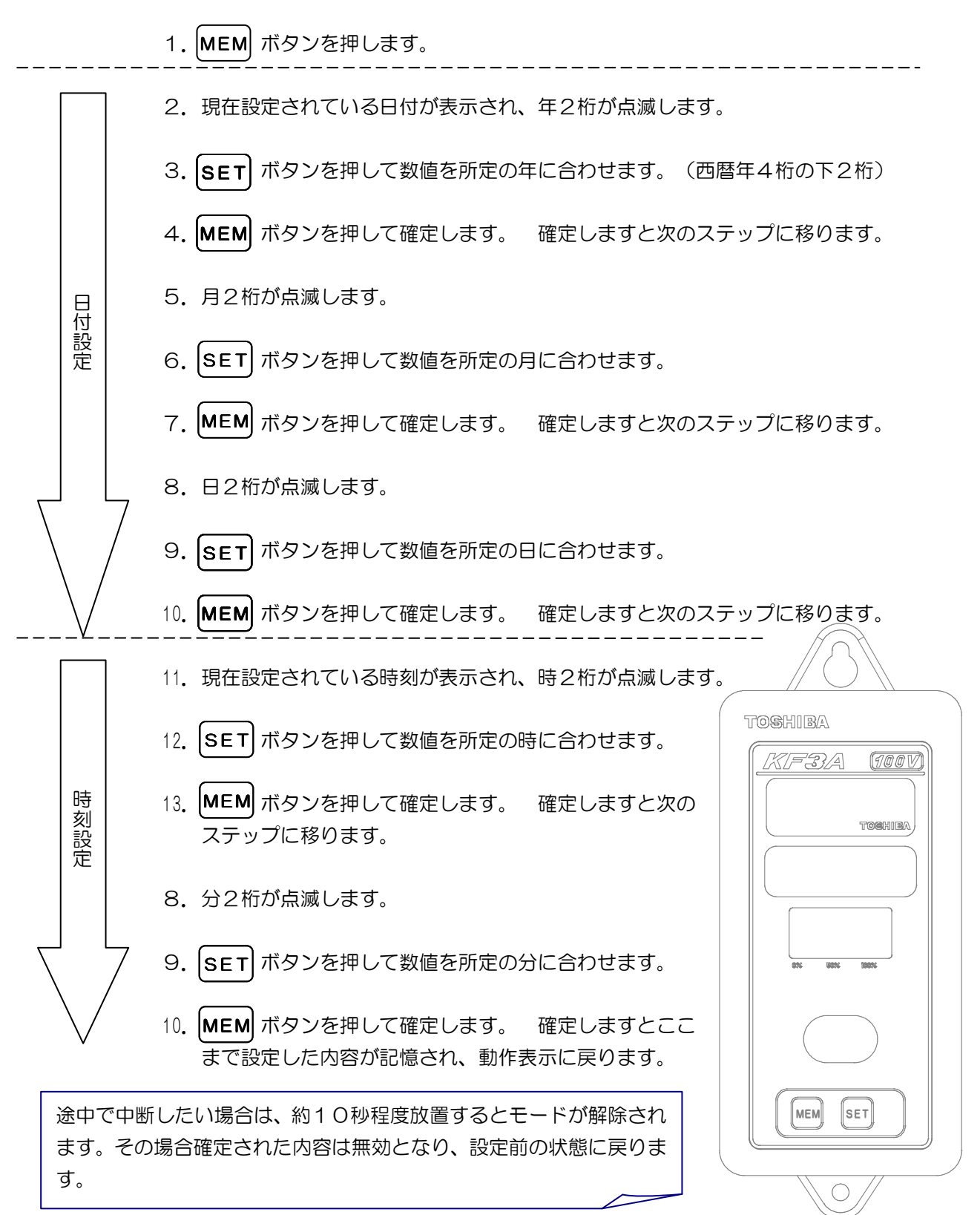

## **運用·操作** 第5章

## <u>5.1 システムの流れ</u>

■機器やコード類の分解・改造・修理はしないこと 感電・火災・けがの原因になります。 ■定格電圧・電流を超える電源に接続しないこと ▲ 警告 感電・火災の原因になります。 ■屋外や浴室など、水のかかる場所に置かないこと 感電・火災の原因になります。 ■落としたり、製品ケースを破損した場合は、すぐに使用を中止すること そのまま使用すると、感電・火災の原因になります。点検・修理を購入先へご依頼ください

本システムの計測ユニットは、測定フィーダに取り付けることにより、負荷使用量を30 分毎の使用電力量で測定・記憶することができます。また、測定データはパソコンでの解 析が可能であり、負荷の状況を簡単に把遅することができます。計測ユニット内部にはオ ートカレンダ付時計機能を備えており、設定された測定開始日になると測定を開始して、 最大40日分の測定データを記憶することができます。 本章では、システムの運用・操作について例をあげて説明しています。お使いいただく際

本章では、システムの運用・操作について例をあげて説明しています。お使いいただく際 の参考にしてください。

## 赤外線通信について

ハンディターミナルとの通信は、赤外線通信(赤外光を利用した所定の距離空間で の通信)によって行います。テレビなどのTVリモコンも同じ原理ですが、本製品 が採用している赤外線通信方式はパソコンなどに使われているものと同じものを使 用しております。

TVリモコンなどの赤外線によって、本製品の「通信中」マークが点灯する場合も ありますが反応はしません。

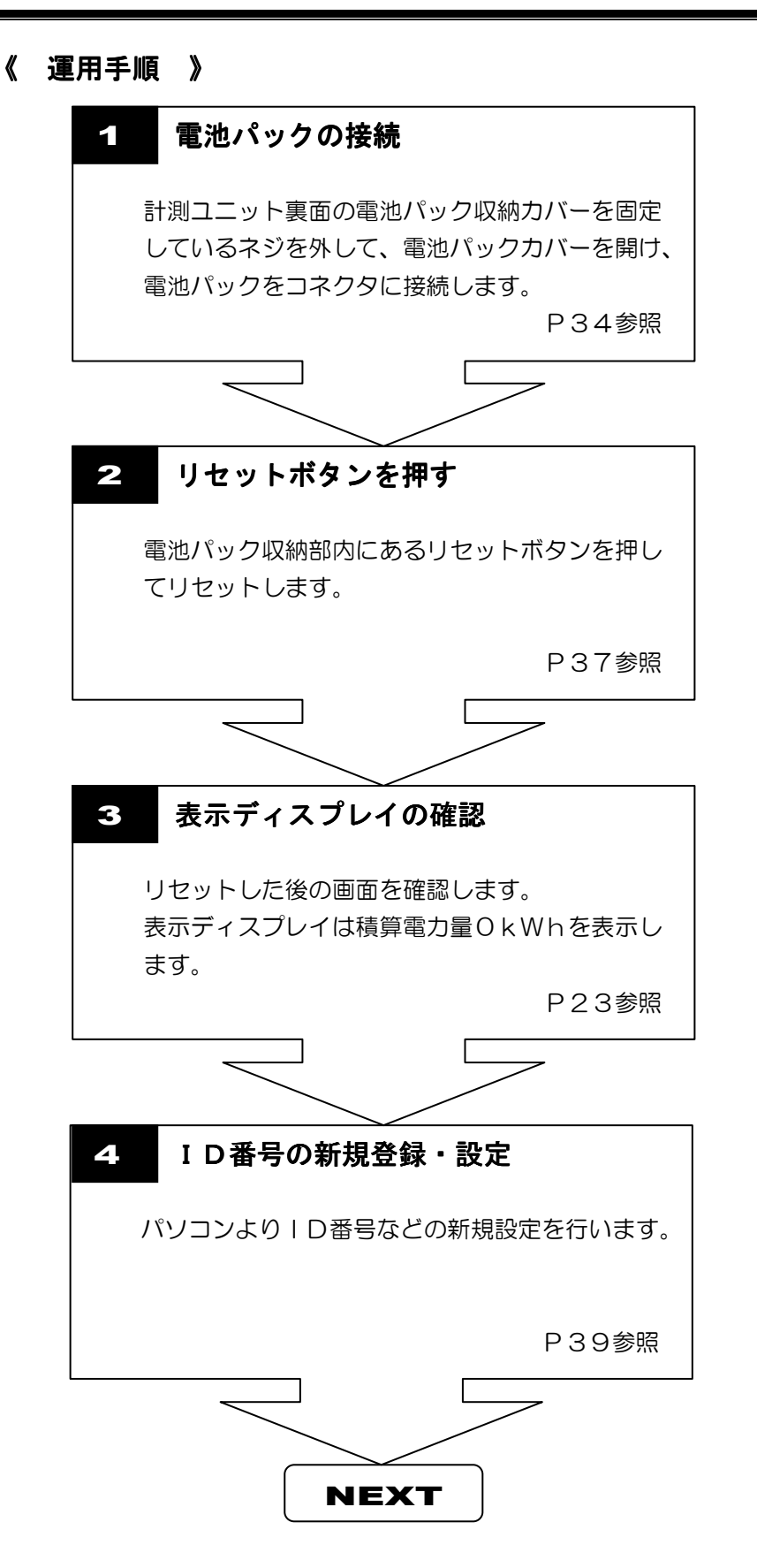

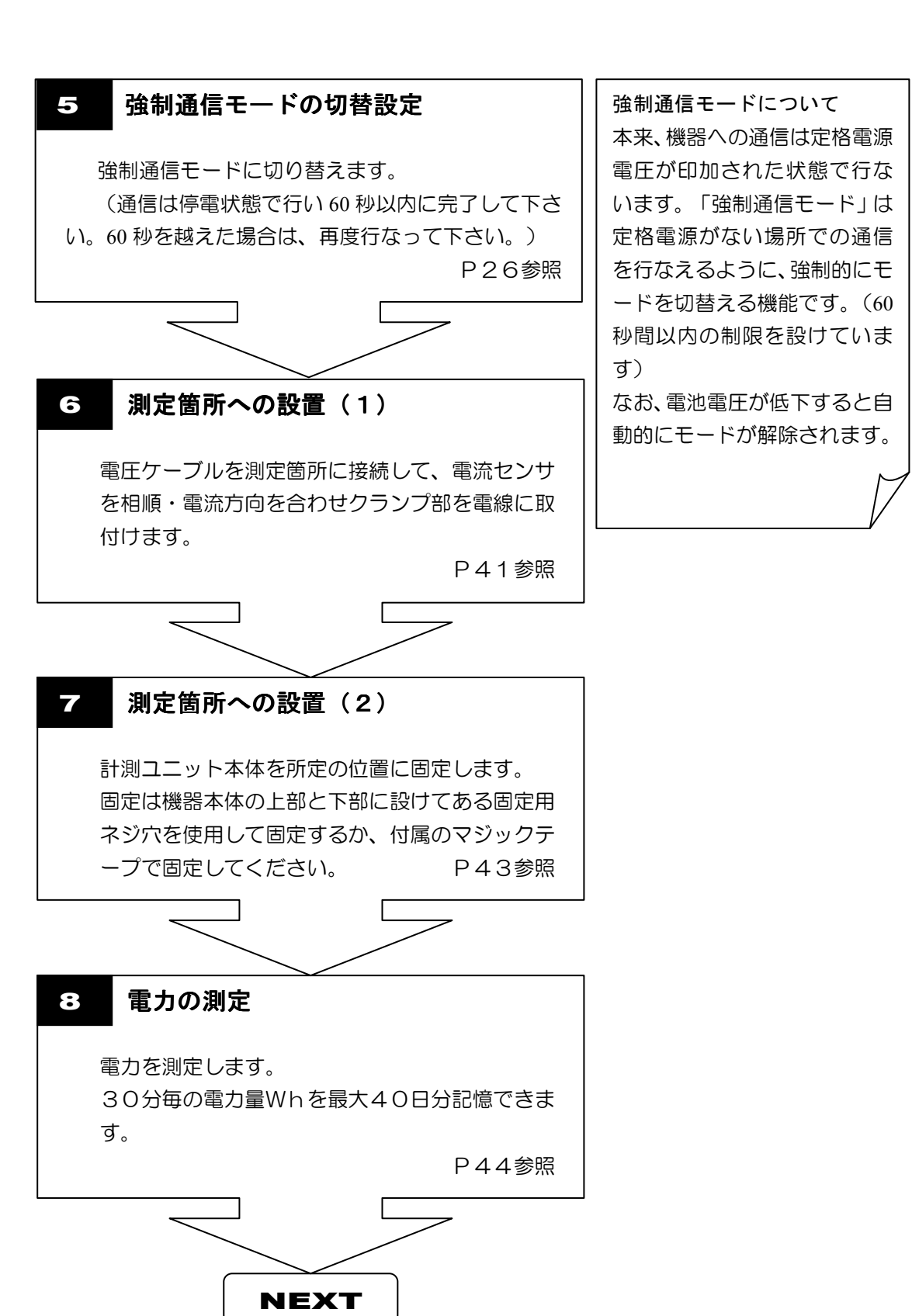

- 30 -

第5章

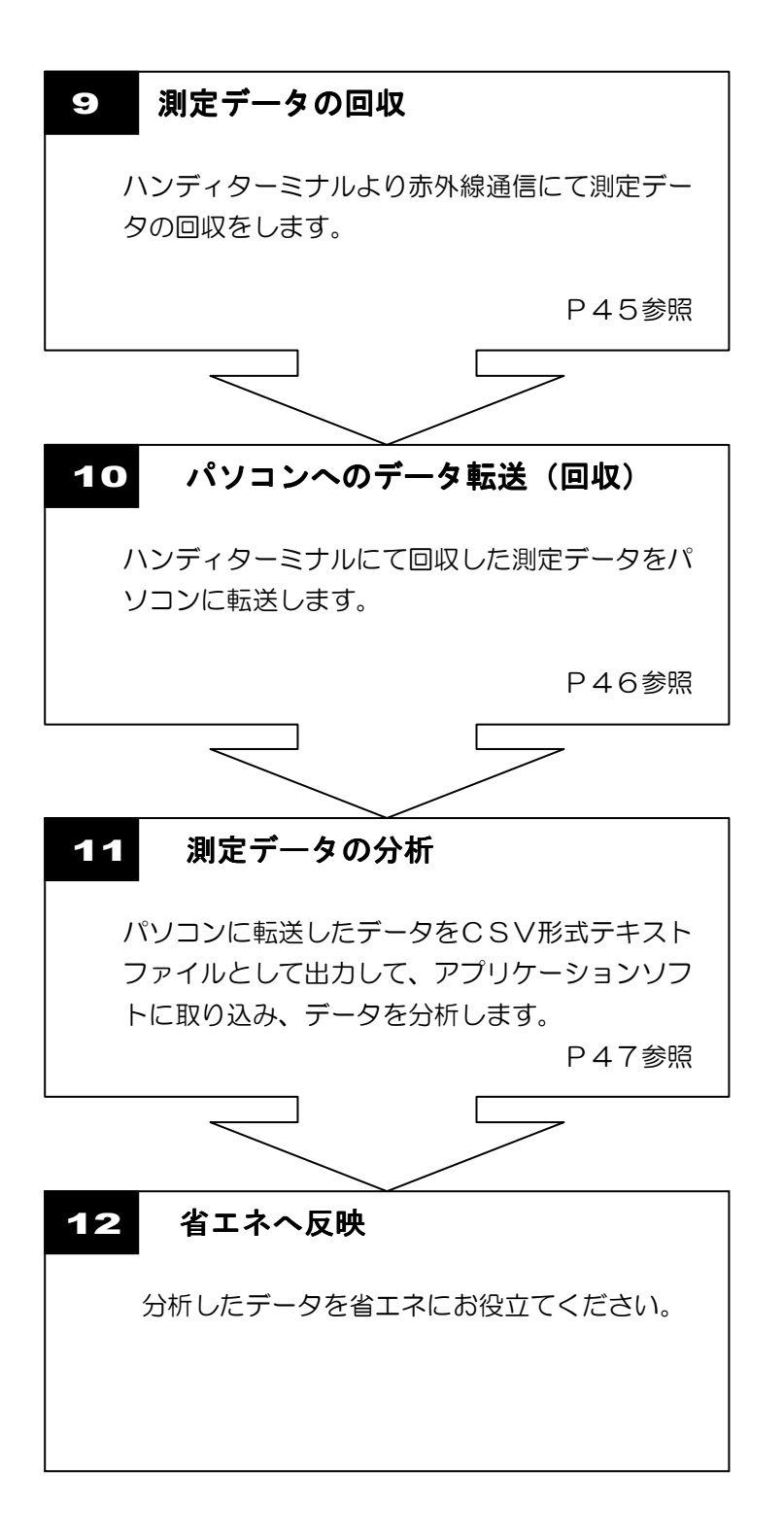

ここでは、運用上必要になる作業について説明します。

#### ①継続計量

「運用手順」の8以降の作業を繰り返します。

40日を超えた継続計量では、一番古い日付の測定データ(レコード)が消去され、 新しい日付の測定データ(レコード)が追加されていきます。40日以内にデータ の回収を行うことをおすすめします。

## ②データ回収

机上でデータを回収する際は、定格電圧を印加し通電状態にてデータ回収通信を行 なってください。

なお、強制通信モードでもデータ回収は可能ですが、電池消耗が激しいため同モー ドでの連続使用はなるべくお控え下さい。

### ③ID番号の変更

パソコンに登録されている I D番号を変更して、ハンディターミナルに変更データ を転送してハンディターミナルから変更をします。また、机上で行う場合はハンデ ィターミナルを通してスルー通信にて直接パソコンより変更データを機器に転送 することができます。手動での変更はできません。(机上での変更は、強制通信モ ードで行います。)

#### ④日付設定変更

ハンディターミナルに設定されている日付データを赤外線通信にて転送し設定し ます。また、本体のボタンにより手動での変更もできます。

### ⑤時刻設定変更

ハンディターミナルに設定されている時刻データを赤外線通信にて転送し設定し ます。また、本体のボタンにより手動での変更もできます。

### ⑥測定開始終了日変更

パソコンに登録されている開始終了日を変更して、ハンディターミナルに変更デー タを転送し変更します。また、机上で行う場合はハンディターミナルを通してスル ー通信にて直接パソコンより変更データを機器に転送することができます。手動で の変更はできません。

## ⑦測定データクリア

スルー通信にて直接パソコンより測定データのみのクリアを行います。手動でのク リアはできません。

#### ⑧オールクリア

スルー通信にて直接パソコンより計測ユニットに設定されている全てのデ ータおよび測定データのクリアを行います。手動でのクリアはできません。

#### 設定方法について

計測ユニットへの設定には、二通りあります。一つは①のハンディターミナル をスルーして直接通信を行うスルー通信、もう一つは②の最初パソコンからハ ンディターミナルに設定データを転送した後、ハンディターミナルから計測ユ ニットを設定する方法があります。 P38参照

①スルー通信(パソコンからの操作)

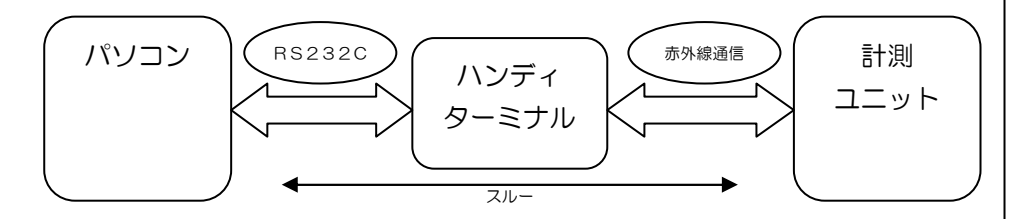

②ハンディターミナル通信(ハンディターミナルからの操作)

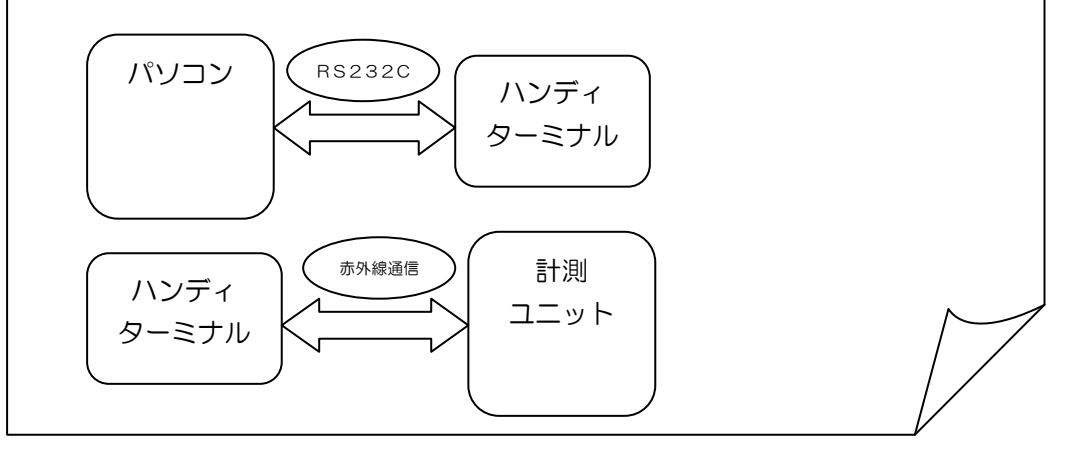

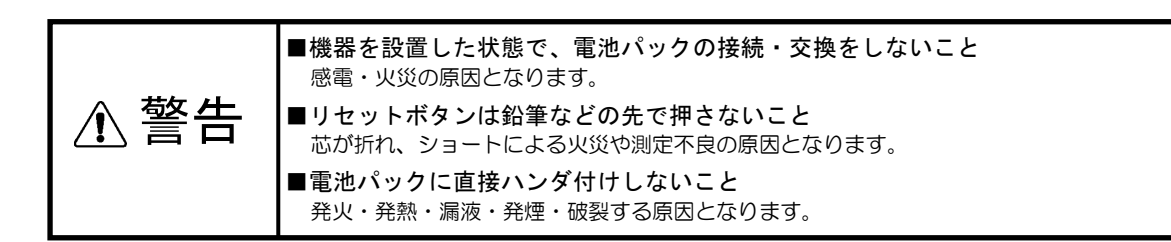

## <u>5.2 電池パックの接続と交換</u>

計測ユニット内部のメモリバックアップは電池パックで補償しています。機器には充電機能も備 えており、AC電圧を投入することにより、自動的に充電されます。使用される前に必ず電池を 接続してお使いください。

●電池パックを交換すると、機器のメモリ内のデータはすべて消去されるため、取り外す時は測定データをあらかじめハンディターミナルへ回収しておいてください。

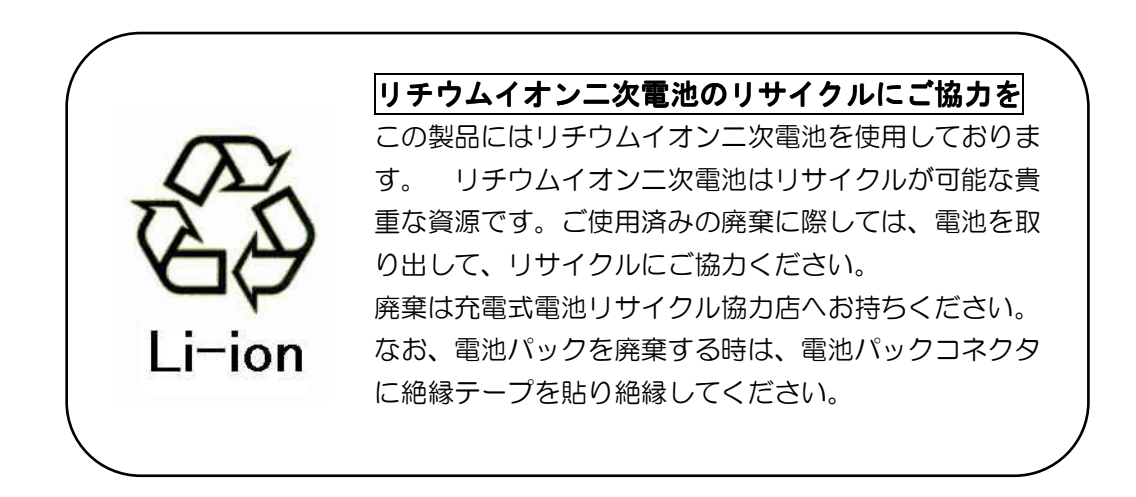

第5章

## ■電池パック接続・交換手順

電池パックを接続・交換する手順を下に示します。 電池を接続・交換する際は、レコーダー 単体の状態で、停電状態で行って下さい。

#### ①電池パックカバーの取外し

電池パックカバーを固定してい る固定ネジをプラスドライバで ゆるめて電池パックカバーを外 します。 古い電池パックを外す場合は、 電池パックコネクタ接続部から 電池パックコネクタを外して電 池パックを取外します。

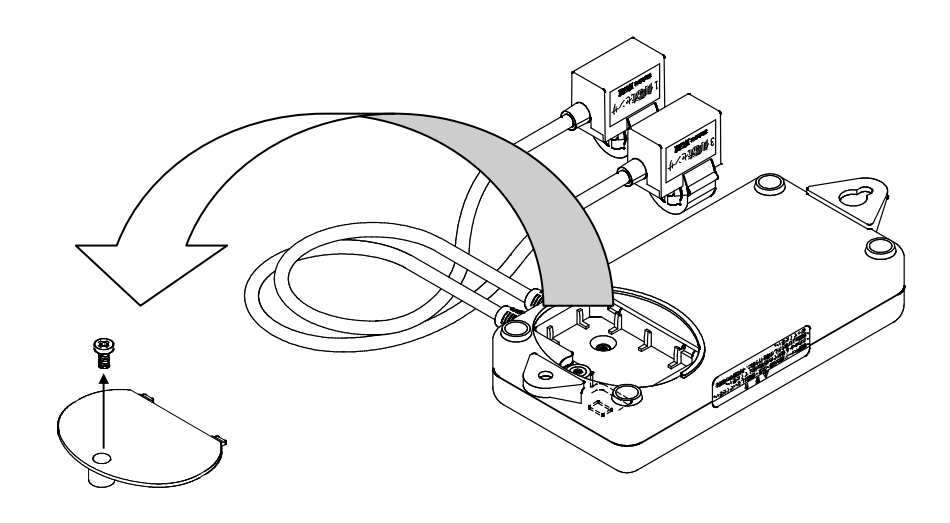

②電池パックの接続

み、接続します。

電池パックコネクタを計測ユニットの 電池パックコネクタ接続部へ差し込

コネクタの差し込みには向き方向があ りますので正確に差し込んで下さい。

ŝÇ

第6線
「コネクタには溝がついており、差し込む方向があります。

③電池パックの収納

リセットボタンを押した後、電池パッ クを計測ユニットの電池パック収納部 に収納します。 収納する際はリード線を挟まないよう 下の図に示すような正しい位置に配置 してください。(電池パックは裏表ど ちらでもけっこうです)

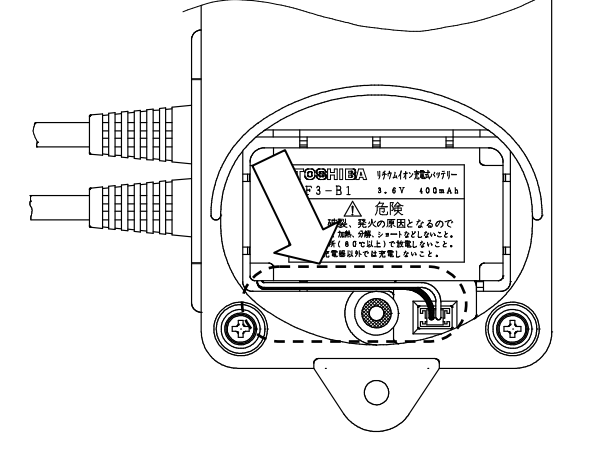

リセットボタンについて
 電池パックを接続した後は必ず
 リセットボタンを押してリセットしてください。
 リセットしない場合、正確に動作しない場合があります。

④電池パックカバーの取付け 電池パックのリード線をはさまないように電池パックカバーを取付け、固定 ネジで固定します。

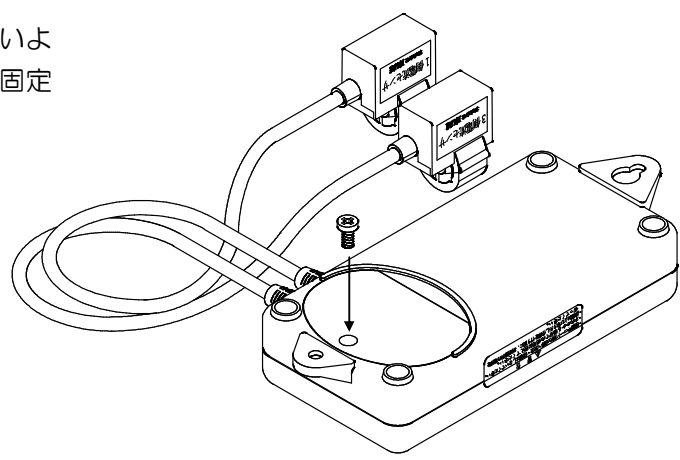

## ■充電について

計測ユニットには、充電機能を搭載しておりますので、通常設置してからは自動的に充電を行います。

計測ユニットに新しい電池パックを接続した直後は、電池容量は不十分です。この状態では機能 に支障をきたします。電池パックを接続してから、満充電時間(約20時間)まで電池パックを 充電されることをおすすめします。

充電は測定箇所に設置し、定格電圧を印加して充電してください。

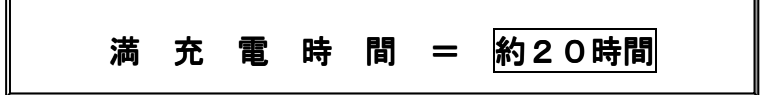

#### 5.4 設定

## ■パソコン管理

計測ユニットに設定される設定内容および回収された測定データの管理はパソコンでおこ ないます。本システムではパソコンにマスターデータを登録して、データも合わせて管理 する方法をとっています。ハンディターミナルでも一部、計測ユニットに設定することが できますが、下表にパソコンとハンディターミナルによる設定内容の違いを下に示します。

| 設定内容      | パソコンからの操作 | ハンディターミナルからの<br>操作 |
|-----------|-----------|--------------------|
| I D番号新規設定 | 0         | ×                  |
| I D番号変更設定 | 0         | 0                  |
| 日付設定      | 0         | 0                  |
| 時刻設定      | 0         | 0                  |
| 測定データクリア  | 0         | ×                  |
| オールクリア    | 0         | ×                  |
| データ回収     | ×         | 0                  |

O:操作できる ×:操作できない

●パソコンからの操作=直接ハンディターミナルを介して計測ユニットに 設定する方法。

●ハンディターミナルからの操作=ハンディターミナルを使った設定方法。

#### ■設定内容

- 1. | D番号設定範囲………半角英数(スペース含む)、7桁
- 測定開始・終了設定範囲………1999年1月1日~2098年12月31日

(条件:開始日より終了日は新しい日付)

- 3. 日付設定範囲…………1999年1月1日~2098年12月31日

## 日付設定・時計設定について <u>それぞれの機器に設定されている日付・時計は専用ソフトがインストールされ</u> <u>ているパソコンを基準に設定して、一致させるようにしてください。</u> (システムの整合がとれます)

#### ■ I D 番号新規登録・設定

パソコンに | D番号を新規に登録して、計測ユニットに転送・設定します。 (新規登録は、強制通信モードで設定できます。)

## ■ID番号変更

まずパソコンに登録されている I D番号を変更して、ハンディターミナルに変更データを転送し、ハンディターミナルを操作して行うか、直接パソコンからスルー通信するかのどちらかで行います。

## ■インデックスの貼り付け

計測ユニットには I D 番号を表示できる機能はないため、付属のインデックスシールに登録 した I D 番号を記入し計測ユニットに貼り付けてください。

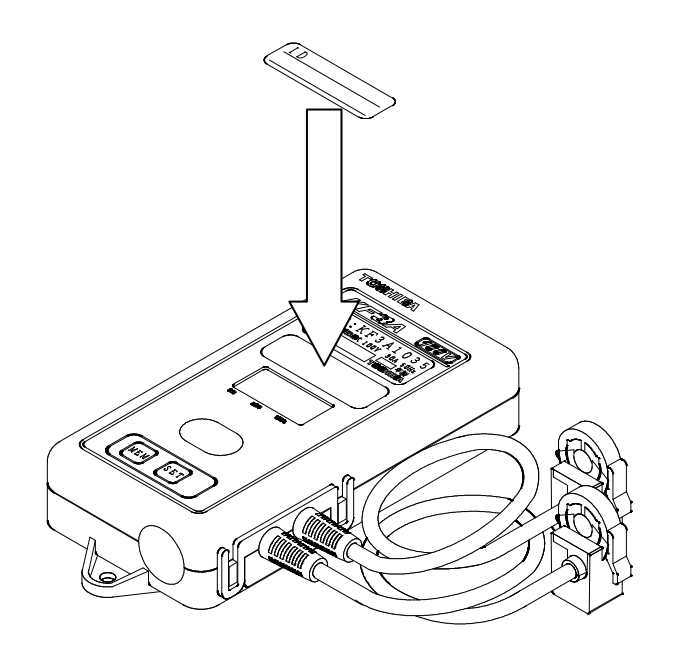

## <u>5.5 測定箇所への設置</u>

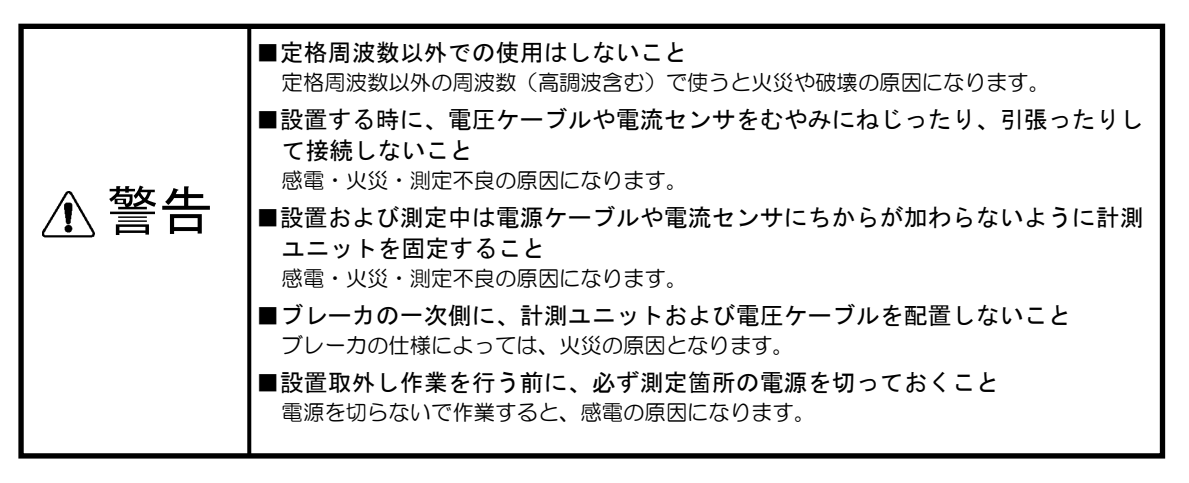

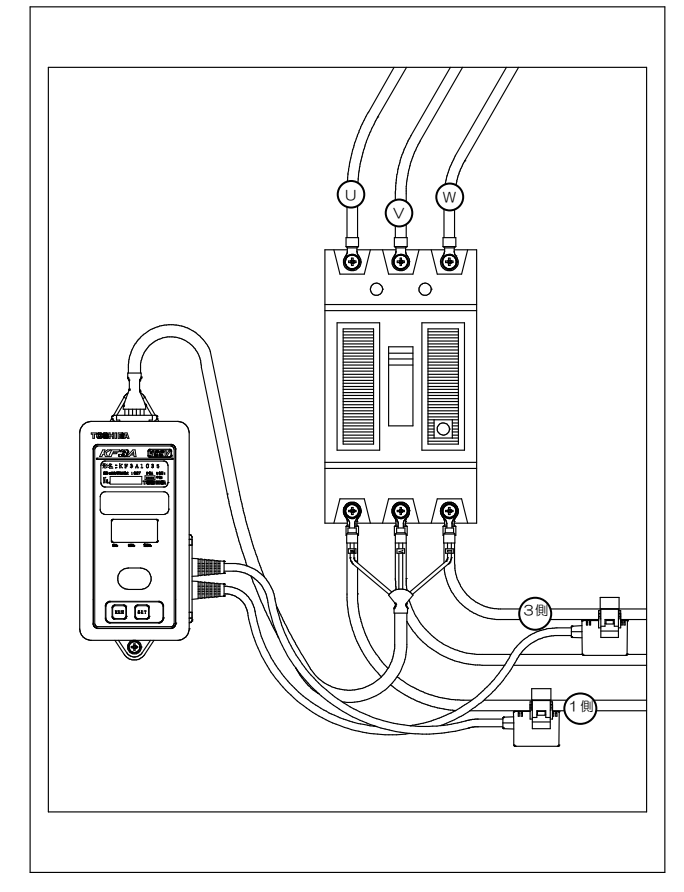

測定箇所への設置は、計測ユニット上下部 に設けてあるネジ穴を<u>ネジ</u>で固定する方 法、または付属の<u>マジックテープ</u>で固定す る方法にておこないます。設置するにあた って、電流センサの向きと相順、電圧ケー ブルの相順を間違えないようにお願いし ます。間違えた時はエラーを検知しますが、 異常な過電圧などを加えた場合、故障の原 因となりますので確認を十分行ってくだ さい。

●各ケーブル類はお客さまにて支持・固定していただきますようお願いします。 特に電流センサは精密機器ですのでデリケートにお取扱いいただき、十分に固定 してください。

●長期間測定する場合は必ずネジで計測ユニット本体を固定してください。

### 接続について

接続は以下の表に示す箇所に接続・取付けます。

| 機種    | 線式     | 電圧ケーブル端子 | 電流線      |
|-------|--------|----------|----------|
|       | U (P1) | し端子      | 1 側電流センサ |
| KF3A  | V (P2) | ∨端子      |          |
|       | W (P3) | W端子      | 3側電流センサ  |
|       | U (P1) | し端子      | 1 側電流センサ |
| KF3B  | V (P2) | ∨端子      |          |
|       | W (P3) | W端子      | 3側電流センサ  |
| KERC  | U      | U端子      | 1 側電流センサ |
| KI SC | V (P2) | ∨端子      |          |
| KESD  | U      | U端子      | 1 側電流センサ |
| RT SD | V (P2) | ∨端子      |          |
|       | U (P1) | U端子      | 1 側電流センサ |
| KF3E  | V (P2) | ∨端子      |          |
|       | W (P3) | W端子      | 3側電流センサ  |

### 電流センサについて

電流センサについては、方向性があります。電流センサの「電流方向矢印」を負荷側に向け て取付けます。

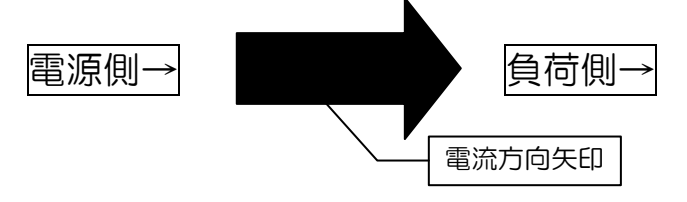

<u>\_ CTアダプタ(別売り)への取付けについて</u>

電流センサをCTアダプタに取付ける際は、以下に示す位置に取付けてください。

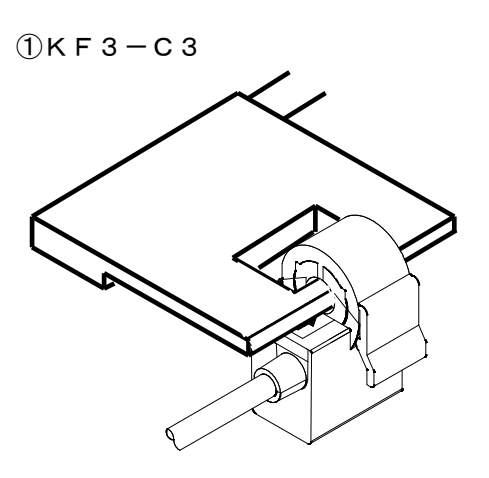

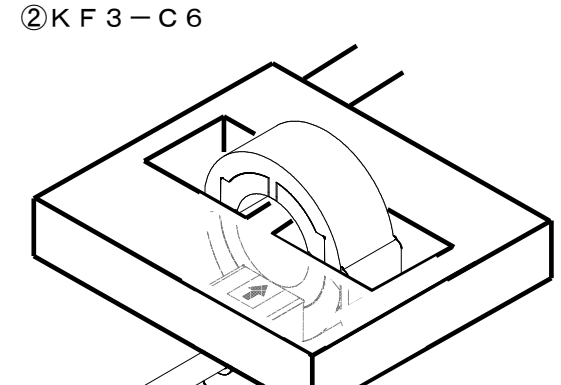

第5章

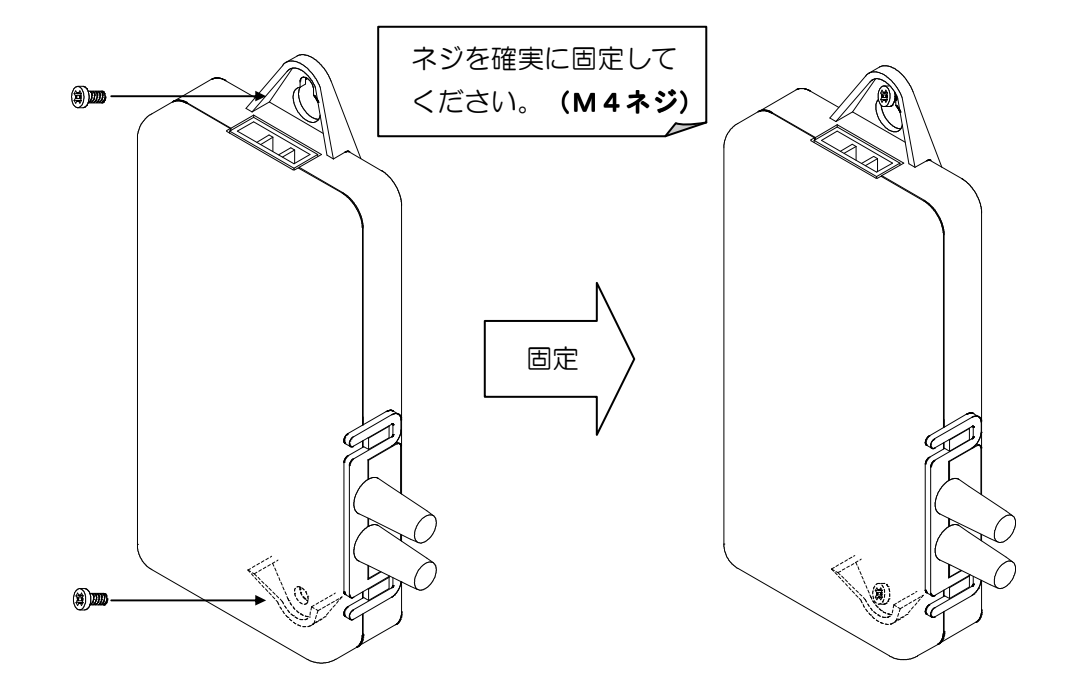

■ネジで固定する場合(上・下部固定用ネジ穴を使用してください)

■マジックテープで固定する場合(裏面2個所にマジックテープを貼ってください)

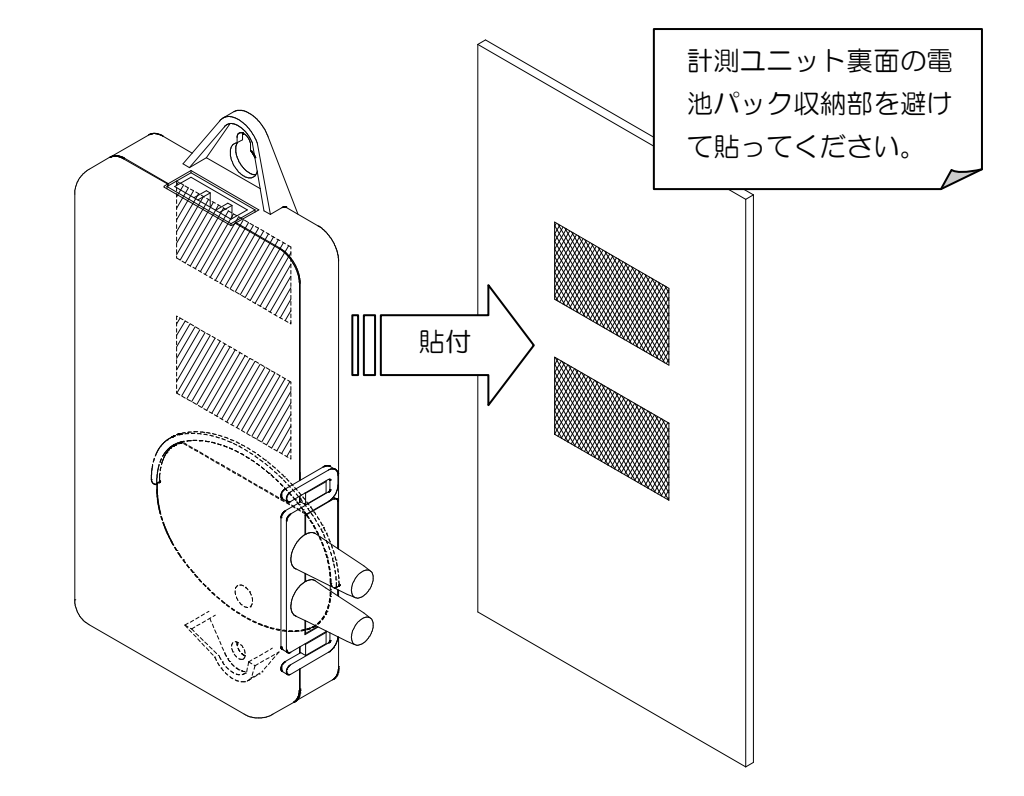

## <u>5.6 電力の測定</u>

| ∕♪ 警告 | ■長期間測定する時は、定期的に電圧ケーブルや電流センサと測定箇所との接続状態を目視で確認すること |
|-------|--------------------------------------------------|
|       | ケーブルが外れていると、感電・火災・測定不良の原因となります。                  |

電力の測定には、表示と記憶データ、異常判定、潜動・始動などがあります。

| 測定項目        | 動作内容                                                        |  |  |
|-------------|-------------------------------------------------------------|--|--|
| 積算電力量kWh    | 電力を計量し始めから継続して電力量を積算し続けま<br>す。                              |  |  |
| 瞬時電力kW      | 1 秒ごとにその時の瞬時電力を表示します。                                       |  |  |
| 定格異常        | 定格電圧に対し、適切な電圧かどうか判定します。                                     |  |  |
| 逆計量         | マイナスの計量判定をします。                                              |  |  |
| 負荷オーバー      | 電力負荷が150%以上かどうか判定します。                                       |  |  |
| 潜動          | 電力負荷が定格電力の1/150以下になった時、計<br>量不可と判定して計量を停止します。<br>(OWと画面に表示) |  |  |
| 始動          | 潜動状態から電力負荷が定格電力の1/100以上に<br>なった時、計量を始動し始めます。                |  |  |
| 30分時限電力量W h | 0分~30分、30分~0分までの30分刻みごとの<br>電力量を記憶します。                      |  |  |

上記判定動作については、各相に対して別々に判定しております。定格電力とは各相における定格時に発生する電力を意味しております。

## <u>5.7 測定データの回収</u>

測定データの回収を行うには、ハンディターミナルを使用します。 回収を行う前にID番号検索を行い、計測ユニットに設定されているID番号をハンディ ターミナルが認識する必要があります。ID番号検索は赤外線通信有効範囲内に存在する 複数の計測ユニットに対しての検索も可能です。(半径約50cm範囲) ID番号検索を行った後、ハンディが認識したID番号を選択し、測定データを回収しま す。回収には1台当り約5秒程度かかります。

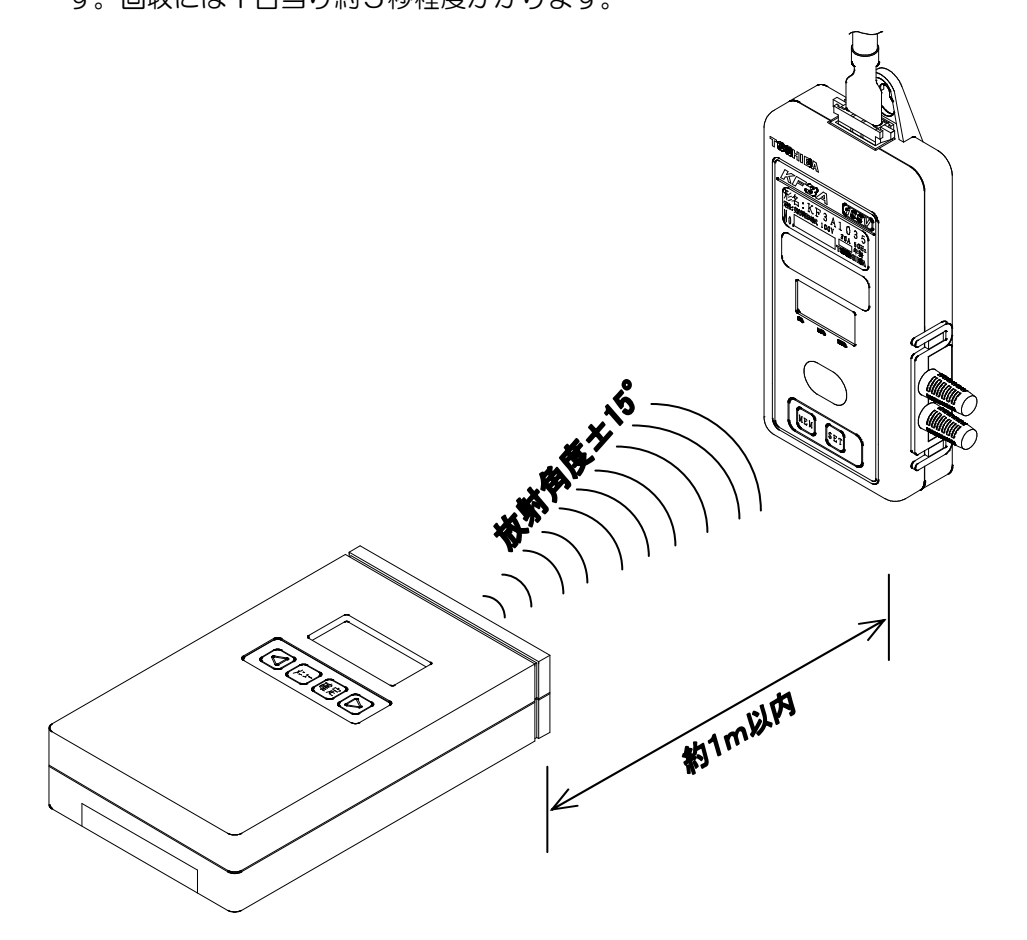

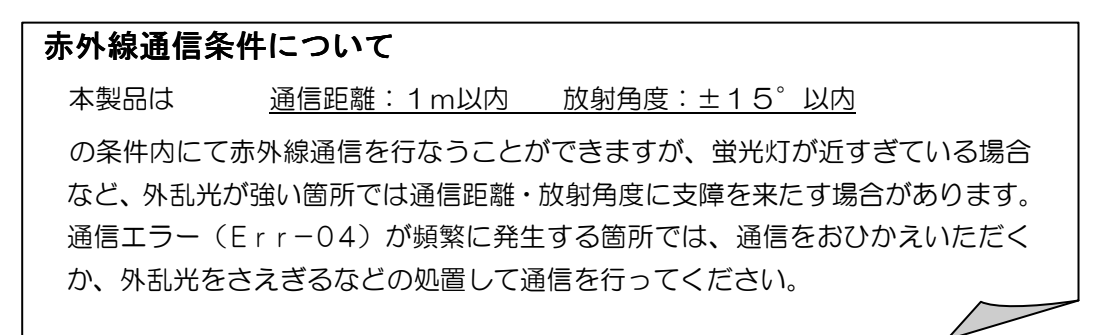

## 5.8 パソコンへのデータ転送

ハンディターミナルで回収した測定データをパソコンに転送します。転送には専用ソフト (KF3-S1)を使用します。パソコンに転送した後の作業は、専用ソフトに付属され ている取扱説明書を参照してください。

## 測定データ

整数桁4桁または5桁、単位Wh

測定データ数

1レコード(1日分)=30分時限データ × 48個 最大40レコード(40日分)

<u>時系列データ並び(1レコードあたり)</u> 最初のデータ=00:00~00:30間のデータ 最終のデータ=23:30~00:00間のデータ

## 5.9 測定データの分析

パソコンにデータを転送した後、CSV形式テキストファイルとして出力して、表計算 ソフトなどのアプリケーションソフトを使って分析します。 下にCSV形式テキストファイルを表計算ソフトで読み込んだ測定データの例を示します。

表計算ソフトなどの操作については、お使いのアプリケーションソフトの取扱説明書を参照してください。

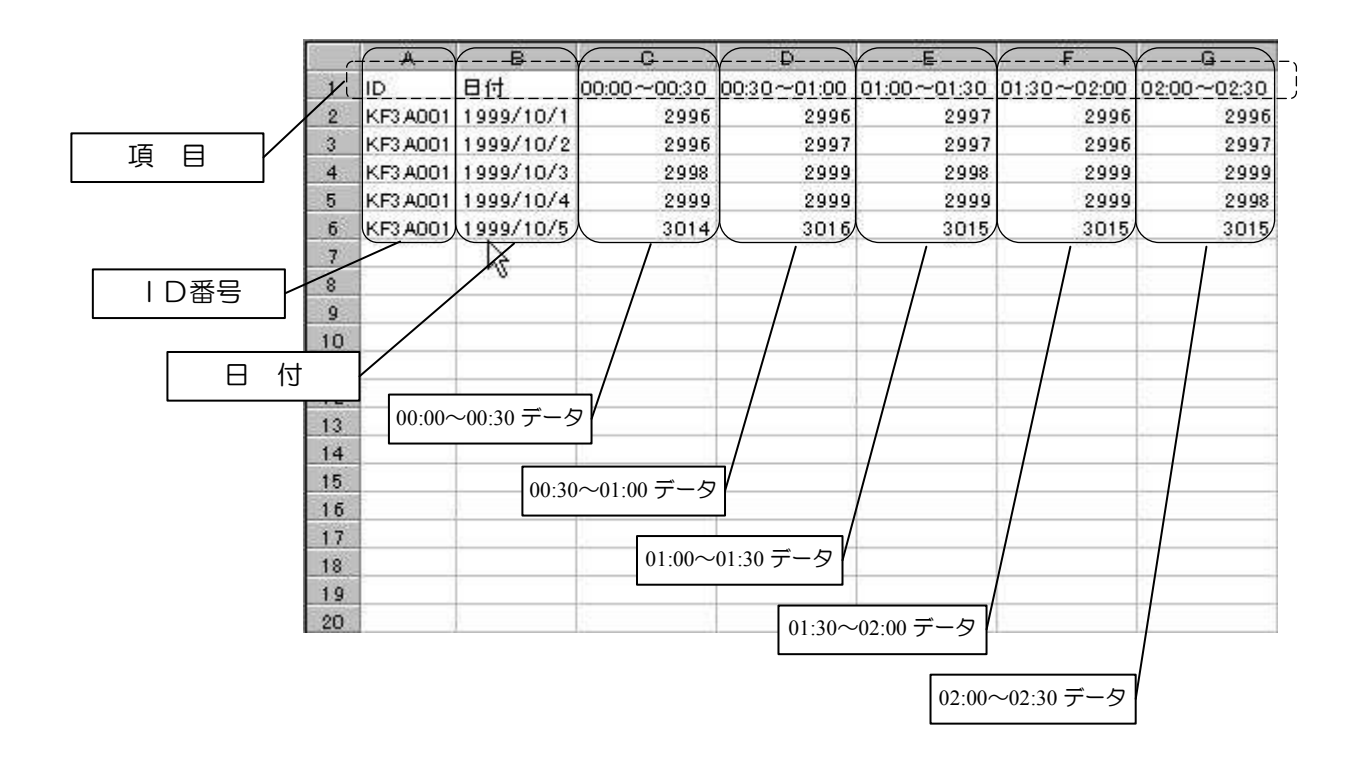

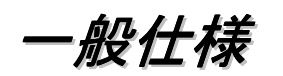

|                                                                                                    | 項目         | 仕様                                                                                           |                |           |           |         |
|----------------------------------------------------------------------------------------------------|------------|----------------------------------------------------------------------------------------------|----------------|-----------|-----------|---------|
| 形名                                                                                                    |            | KF3A                                                                                         | KF3B           | KF3C      | KF3D      | KF3E    |
| 相線式                                                                                                    |            | 単相3線式                                                                                        | 三相3線式          | 単相2線式     | 単相2線式     | 三相3線式   |
| 定格電                                                                                                    | 圧          | 100V                                                                                         | 200V           | 100V      | 200V      | 4 4 0 V |
| 定格電                                                                                                    | 流          |                                                                                              | 3 O A ‡        | たは120A(機  | 種別)       |         |
| 定格周                                                                                                    | 波数         |                                                                                              | 5 0 H z 3      | または60Hz(  | 幾種別)      |         |
| 誤差(                                                                                                    | 表示誤差)      |                                                                                              | フル             | スケール±2.5  | %         |         |
| 潜動                                                                                                    |            |                                                                                              | 定格             | 電流の1/150┘ | 以下        |         |
| 始動                                                                                                    |            |                                                                                              | 定格             | 電流の1/100  | 以上        |         |
| 絶縁耐                                                                                                    | ·圧         | A                                                                                            | C2000V以上       | (1分間) 電   | 住回路―ケース間  | ]       |
| 消費電                                                                                                    | . <b>ற</b> |                                                                                              |                | 1 W以下     |           |         |
|                                                                                                    | 設定・操作      |                                                                                              | 専用ハンディター       | ミナルによる(K  | 、F3-HT形)  |         |
| 赤外                                                                                                    | 通信速度       |                                                                                              | :              | 38400bps  |           |         |
| 線通                                                                                                    | 通信方式       |                                                                                              |                | 半二重通信方式   |           |         |
| 信                                                                                                    | 通信距離       |                                                                                              |                | 1 m以内     |           |         |
|                                                                                                    | 通信角度       | 放射角度±15°(縱方向,横方向)                                                                            |                |           |           |         |
| 動作温湿度範囲 -10℃~55℃ 85%以下                                                                                                    |            |                                                                                              |                |           |           |         |
| 記憶容                                                                                                    | ·皇         | 3                                                                                            | 0分時限:48デ       | ータ/レコード   | (1日)×40日分 | }       |
| 時計機                                                                                                    | 能          | <ul> <li>・1999年1月1日~2098年12月31日 オートカレンダ付時計</li> <li>・水晶発振:日差0.5秒以内(at25℃)</li> </ul>         |                |           |           |         |
| <ul> <li>・連続停電補償時間:1000時間(目安),連続通信:約3000回(目安)</li> <li>・使用電池:リチウムイオン二次電池(公称電圧3.6V、容量400mAh)</li> <li>(充電回路内蔵 最大充電時間:20時間)</li> <li>・寿命対応年数:約3年以下(目安)</li> <li>・補償:積算計量値、時計、30分時限測定データ</li> </ul> |            |                                                                                              | 回(目安)<br>0mAh) |           |           |         |
| 表示                                                                                                    |            | 液晶ディスプレイ セグメント6桁表示(文字大きさ 縦4mm×横2mm)<br>①総積算電力量kWh表示,②瞬時電力kW表示,③負荷率レベルバー表示,<br>④日時表示,⑤ステータス表示 |                |           |           |         |
| その他                                                                                                    |            | ・質量:0.6kg ・電源:安全保護温度ヒューズ内蔵                                                                   |                |           |           |         |

| 電流センサ                                                                    | 電圧ケーブル                 |
|--------------------------------------------------------------------------|------------------------|
| 〇ケーブル長 : 1. 0 m                                                          | 〇ケーブル種別 :600V VCTケーブル  |
| 〇クランプ内径 :                                                                | 〇ケーブル長 : 1. 0 m        |
| <ul> <li>・30A内径 Ø 8 mm</li> </ul>                                        | OEL着端子 : M5 または M8     |
| (電線外径7.6mm以下対応)                                                          | O電線径 : 1. 1 mm         |
| <ul> <li>120A内径          <ul> <li>20mm</li> <li>1</li> </ul> </li> </ul> | O被覆外形 : 9. 2 mm        |
| (電線外径17mm以下対応)                                                           | 〇耐圧 : 3 k V 1 分 (ケーブル) |
|                                                                          | 〇着脱方式 : 3 P コネクタ       |
|                                                                          | 〇440V定格のみヒューズ付         |
|                                                                          | (容量:2 A 遅延タイプ)         |

外形寸法

第7章

## 7.1 本体

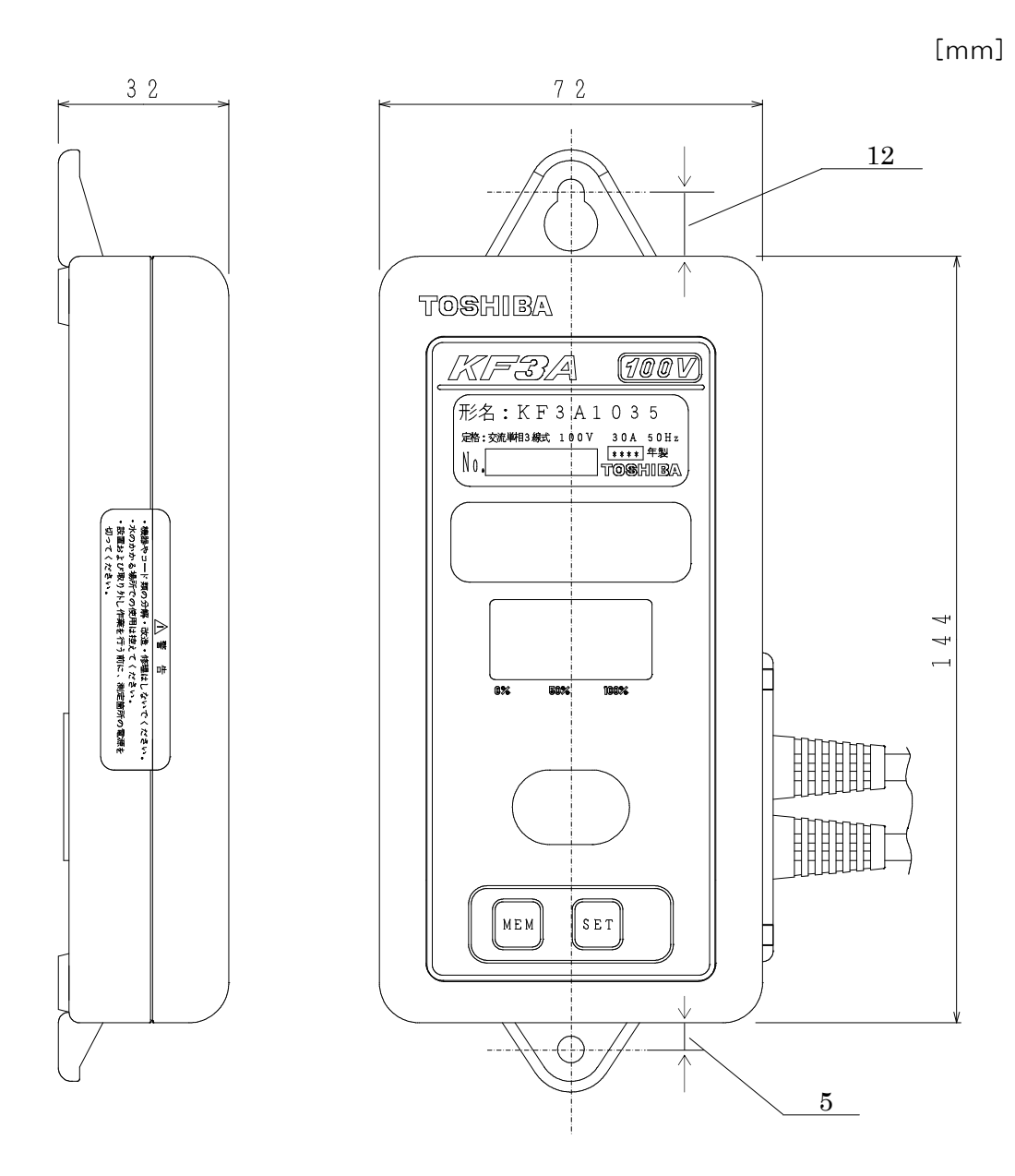

- 49 -

## <u>7.2 電流センサ</u>

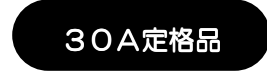

 $\square$ 

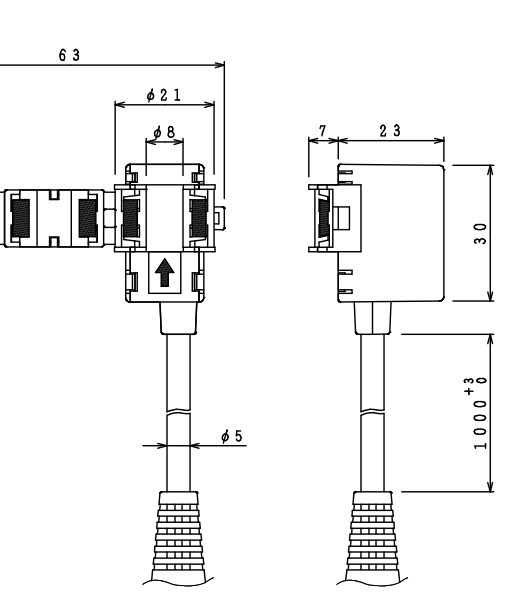

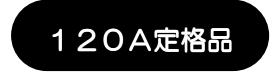

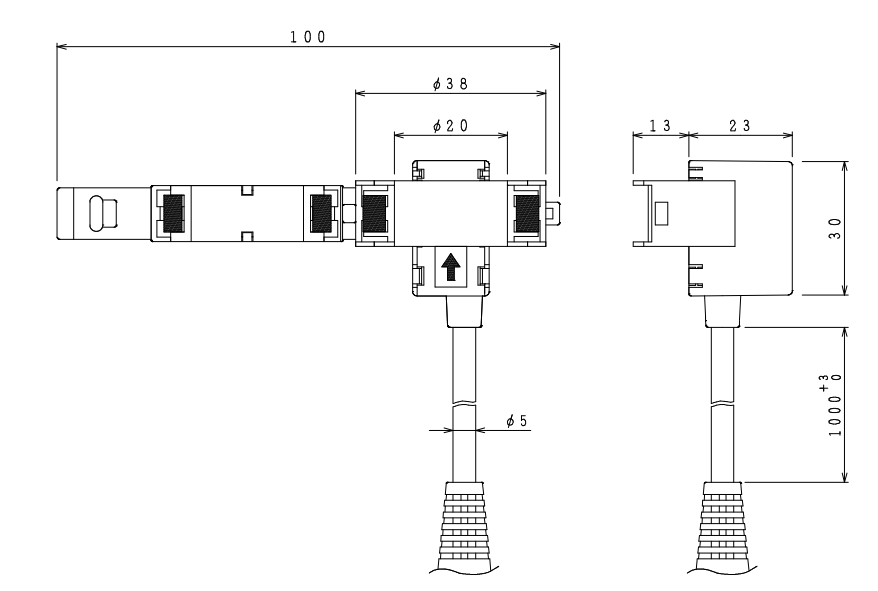

[mm]

<u>7.3 電圧ケーブル</u>

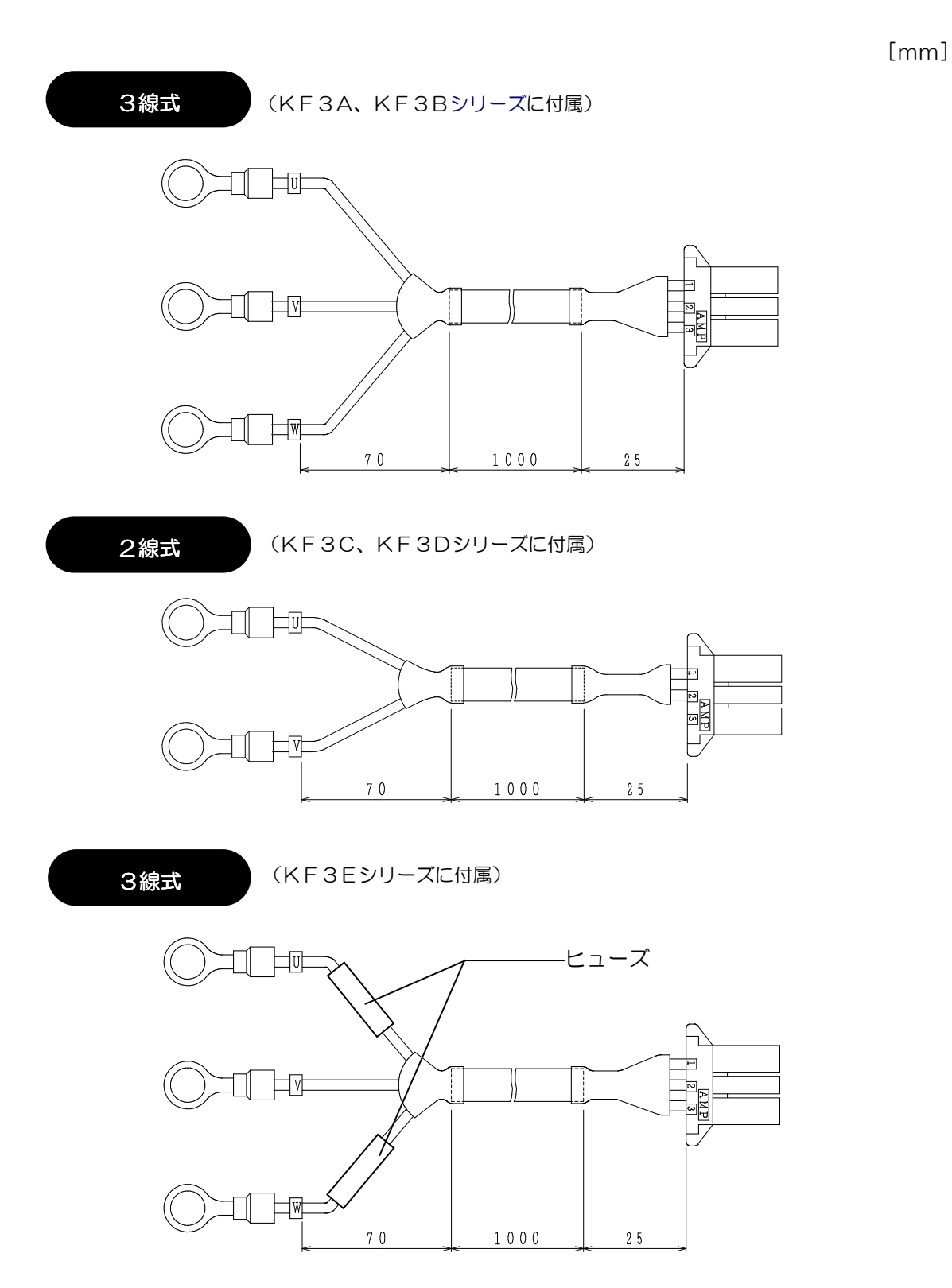

# 困ったときは

故障かなと思われた時は、次の内容をお調べください。

| このような場合                  | 確認する内容                                                                                                    |
|--------------------------|----------------------------------------------------------------------------------------------------|
| 定格異常エラー<br>「Err-O1」 点滅   | OU(P1)-V(P2)間またはW(P3)-V(P2)間の電圧は定格電圧ですか。<br>○電圧の相順を間違っていませんか。(特に単相3線)                                                 |
| 負荷オーバー<br>「E r r -O 2」点滅 | <ul><li>○電流の定格を間違えていませんか。</li><li>○電流値、電圧値が定格よりも高くないですか。</li></ul>                                                    |
| 逆計量<br>「Err-O3」 点滅       | <ul> <li>○電流センサの電流方向を間違えていませんか。</li> <li>○1側・3側の相順を間違えていませんか。</li> <li>○電流センサが強力な磁場に置かれていませんか。→磁場から遠ざけて下さい</li> </ul> |
| 通信エラー<br>「Err-O4」 点滅     | 〇近くに白色光源はありませんか。<br>〇直射日光があたってはいませんか。                                                                                 |
| 電池容量低下検出<br>「Err-O5」点滅   | <ul><li>〇連続(過度に)で通信を行ってはいませんか。</li><li>〇充電は十分ですか。</li></ul>                                                           |
| 表示が異常                    | <ul> <li>○電池パックを交換した時、リセットボタンを押しましたか。</li> <li>○近くに外乱ノイズ源はないですか。→ノイズ対策処置を施す</li> <li>○瞬時に停電・復電が起きてはいませんか。</li> </ul>  |
| 計量しない                    | <ul> <li>○電圧ケーブルがきちんと接続されてますか。</li> <li>○電流センサがきちんとクランプされていますか。</li> <li>○温度ヒューズが溶断 → 電源回路異常(修理が必要です)</li> </ul>      |
| 通信できない                   | <ul> <li>○充電をしましたか。</li> <li>○電池パックを接続しましたか。</li> <li>○窓が汚れていませんか。</li> <li>○電圧ケーブルを接続し、定格電圧を供給していますか。</li> </ul>     |
| 異常表示または<br>動作停止          | <ul> <li>○印加電圧の周波数に、商用周波数以外の周波数が含まれている可能性があります。(高調波など)</li> <li>→定格以外の電圧または周波数で使用された場合。</li> </ul>                    |

特殊なエラー表示 Err-07:通信機能異常 因=ノイズなどによる影響、または電池容量不足。 原 対処方法=リセットボタンを押す。(一過性のノイズなどの影響に限る) 電池の交換。  $\square$ 

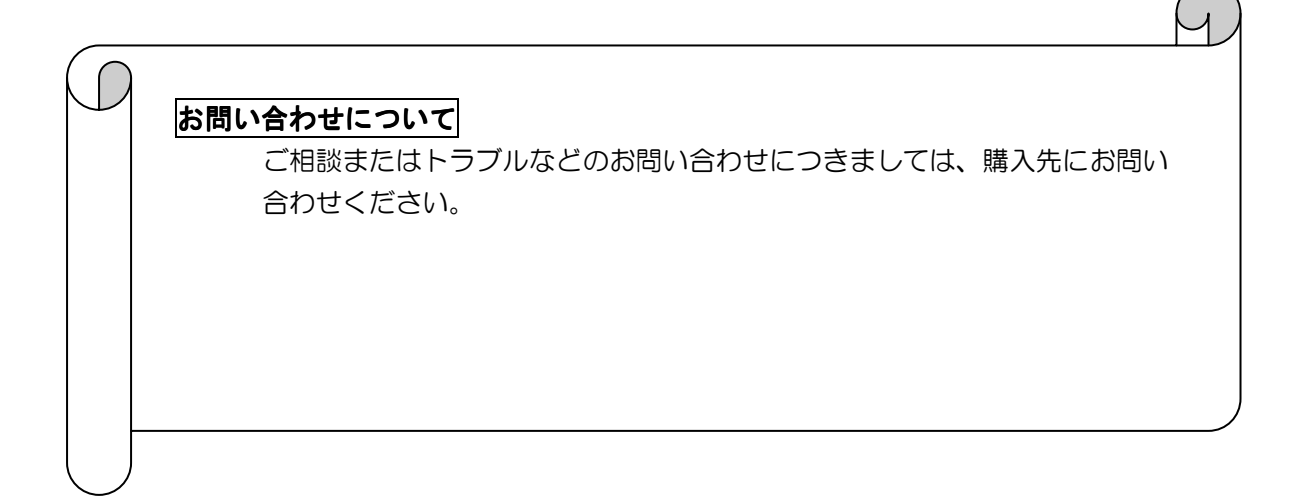

フィーダ電力レコーダー 計測ユニットKF3シリーズ 取扱説明書

| 第3版 | 2001年1 | 1 A |
|-----|--------|-----|

- 第2版 2000年12月
- 初版 1999年12月 版権所有、東芝、1999年

この資料の一部を当社の許可なく、他に転用す ることを禁じます。また、この内容は予告なし に変更する場合がありますので、ご了承くださ い。